### August 2021

### Justin Montalbano

Kate Vajda

Wireless CyberTruck 2021

# Introduction - Background

### Justin Montalbano

- Reverse Engineering / Web / Networking / Mobile
- Automotive / Healthcare / Startups
- DefCON Car Hacking Village Lead

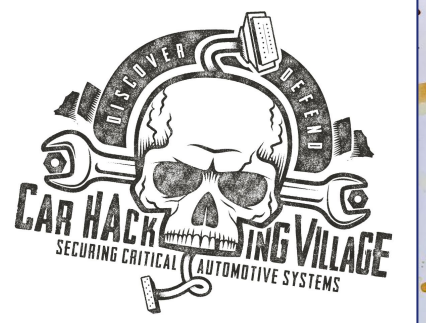

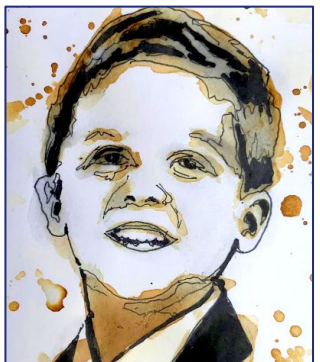

## Kate Vajda

- Vulnerabilities / Detections / Reverse Engineering
- Industrial Control Systems / Utilities

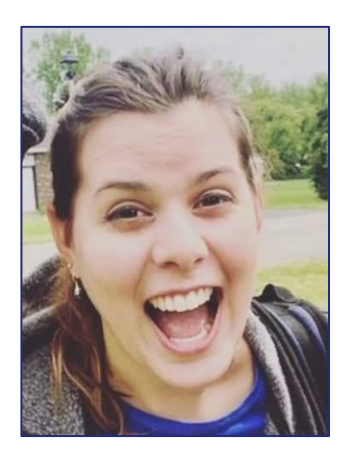

## Outline

- Fundamentals of Wireless
- Wi-Fi (2.4 GHz / 5 GHz)
- Bluetooth (2.4 GHz)
- Cellular
- GPS
- Software Defined Radio (SDR)

# Fundamentals of Wireless

- What is a Radio?
- What is a Radio Frequency (RF)?

# What is a Radio? – Components

- Antenna
- Transmitter
- Receiver
- Transceiver (combination of Receiver and Transmitter)

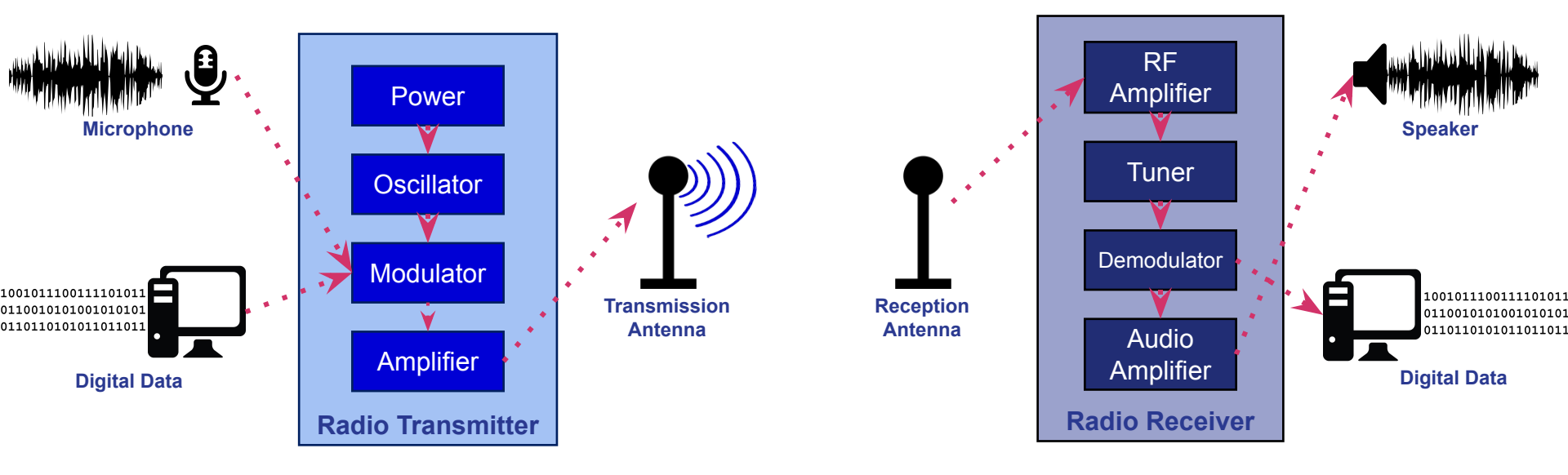

# What is RF? – Electromagnetic Radiation

Radio Waves - A form of electromagnetic radiation with an identified frequency which range from 3 kHz to 300 GHz.

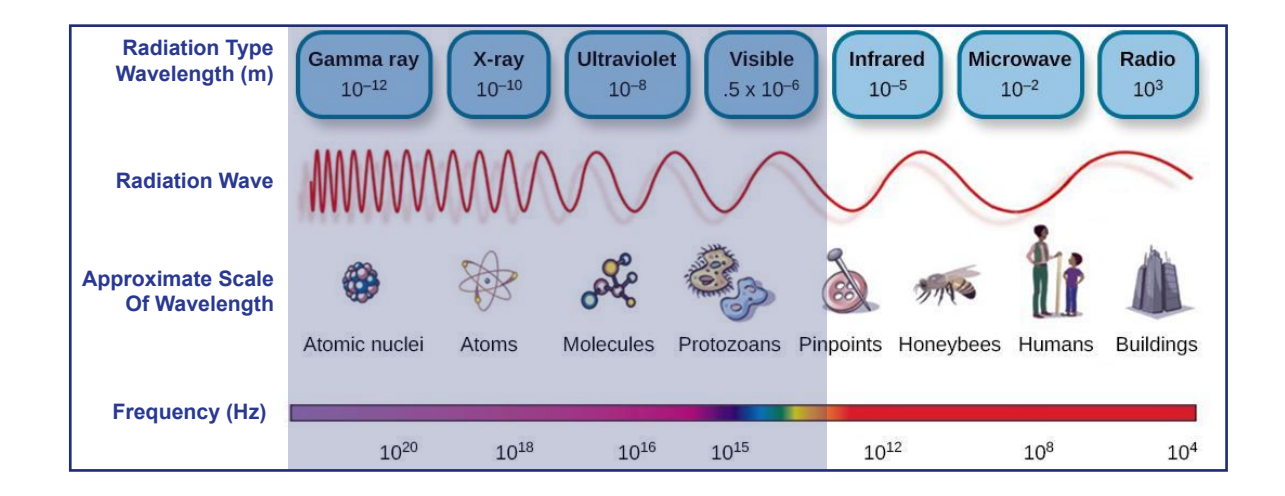

# What is RF? – Applications

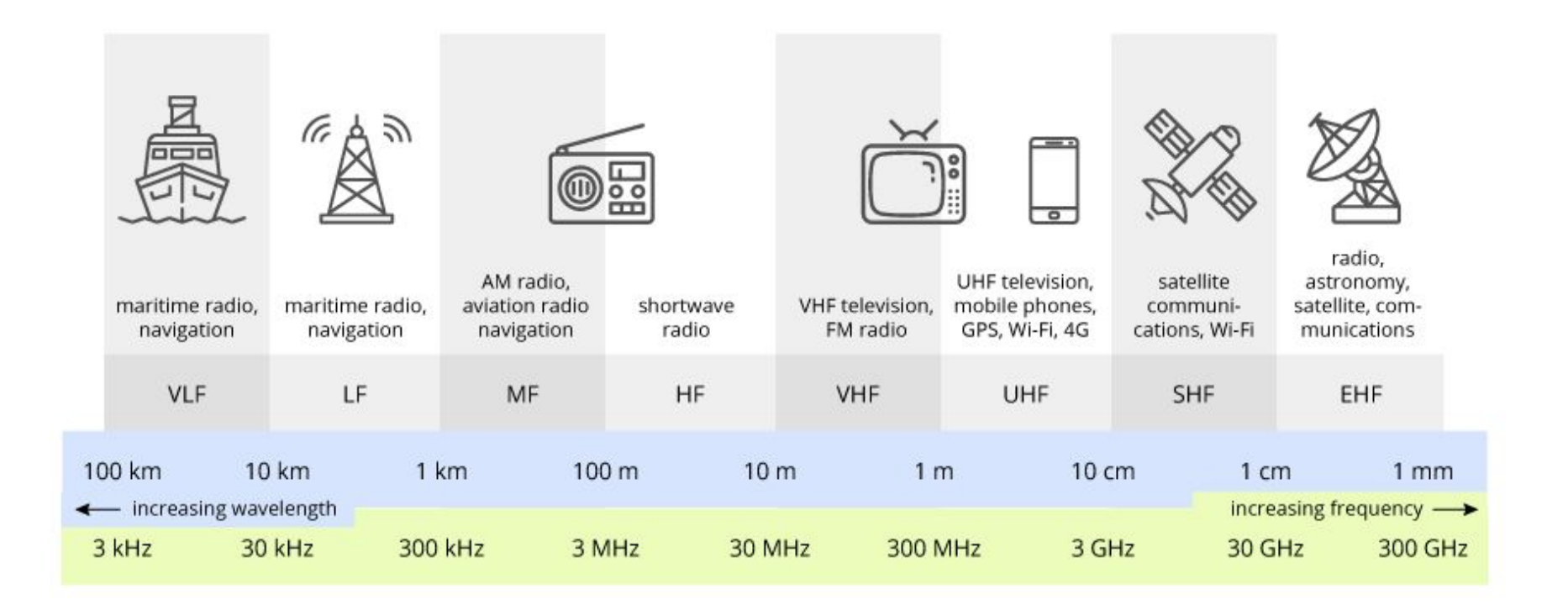

## UNITED STATES FREQUENCY ALLOCATIONS

#### THE RADIO SPECTRUM

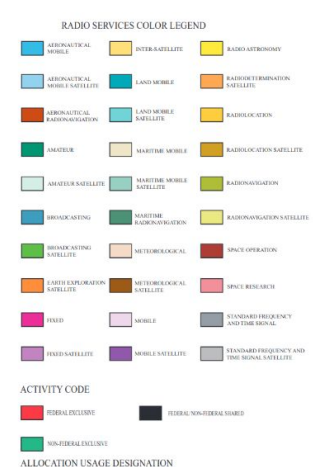

SERVICE EXAMPLE DESCRIPTION
Press FRED Capital Loss

Din dati in gaphi angi-pointri tin pettopi oʻla laki oʻf loppor, Mondon cell y te RC ad XID, A ada, kuy ni moqfadi-sifar il apeni, iz formis azi teati daqte mais da laki

ere eine d13 destes. U.S. DEPARTMENT OF COMMERCE Vational Telecommunications and Information Administr Office of Spectrum Management JANUARY 2016

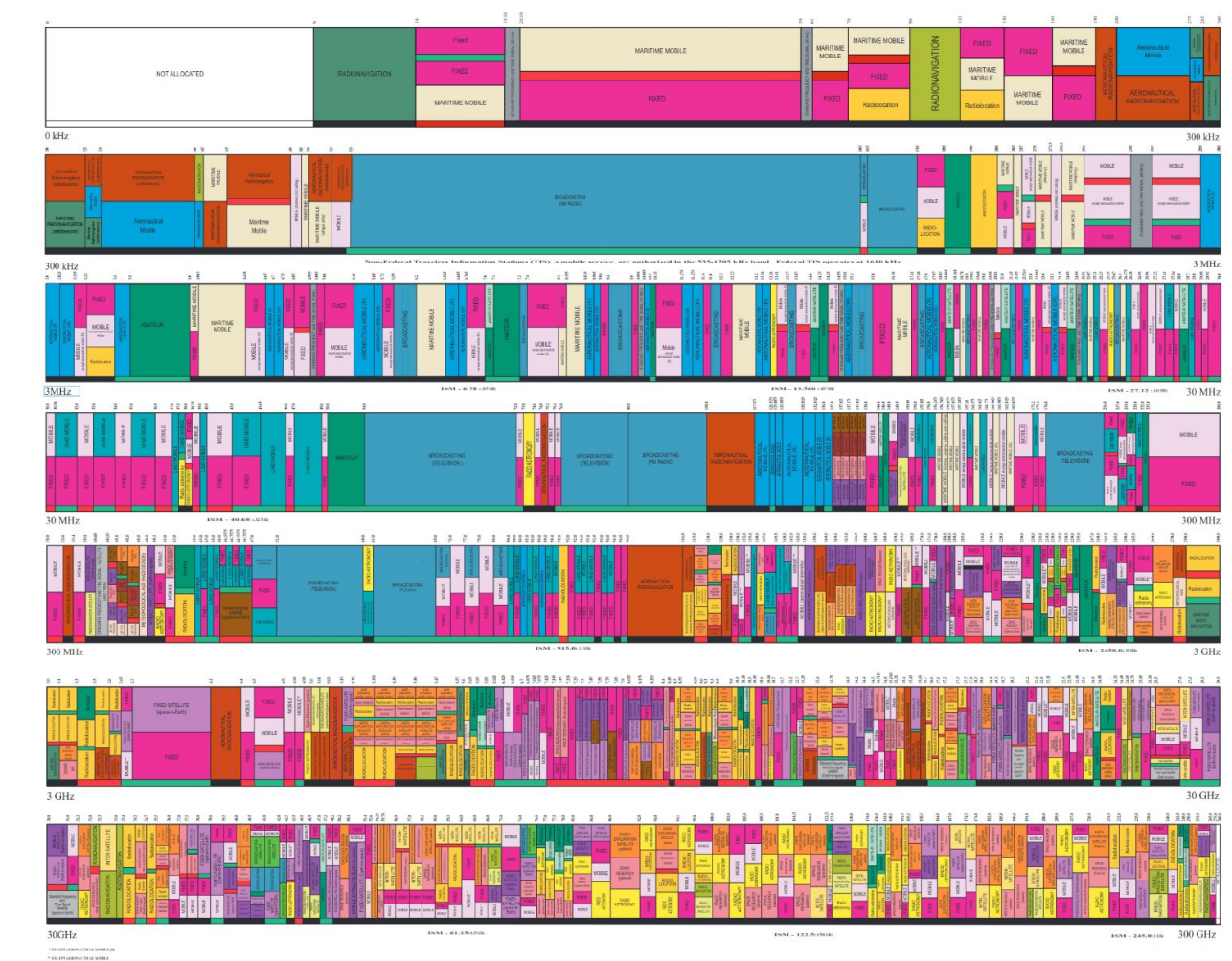

utaria U.S. Streaman Prints Office U.S. S. Hill Ruthigue DF was chill No. 2001

# What is RF? – Radio Frequency Signal

A wireless electromagnetic signal used as a form of telecommunication.

**Modulation** - The process of varying one or more properties of a periodic waveform, called the carrier signal, with a separate signal called the modulation signal

Amplitude Modulation (AM)

Frequency Modulation (FM)

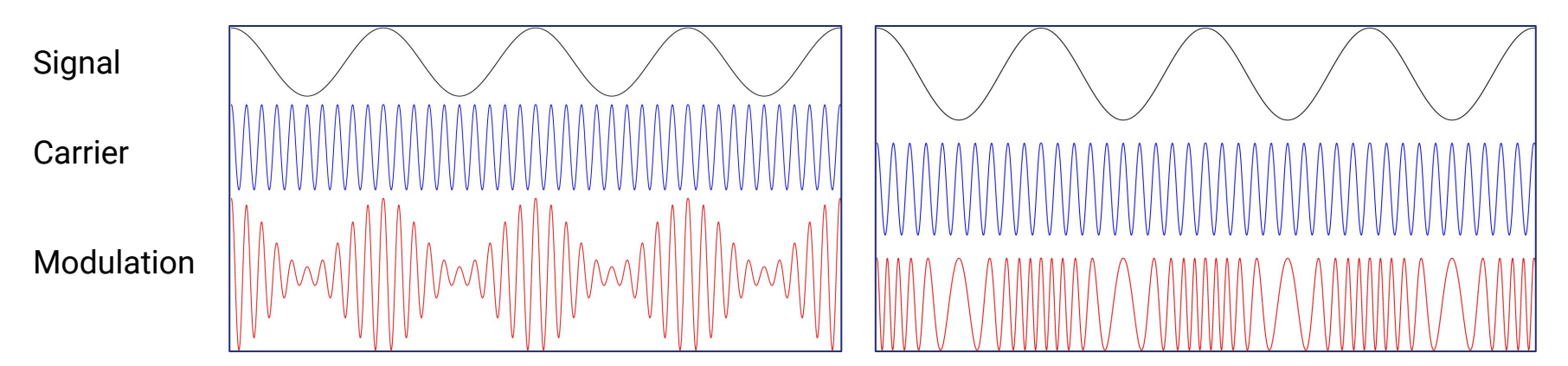

# What is RF? – Amplitude Shift-Keying (ASK)

A form of amplitude modulation that represents digital data as variations in the amplitude of a carrier wave.

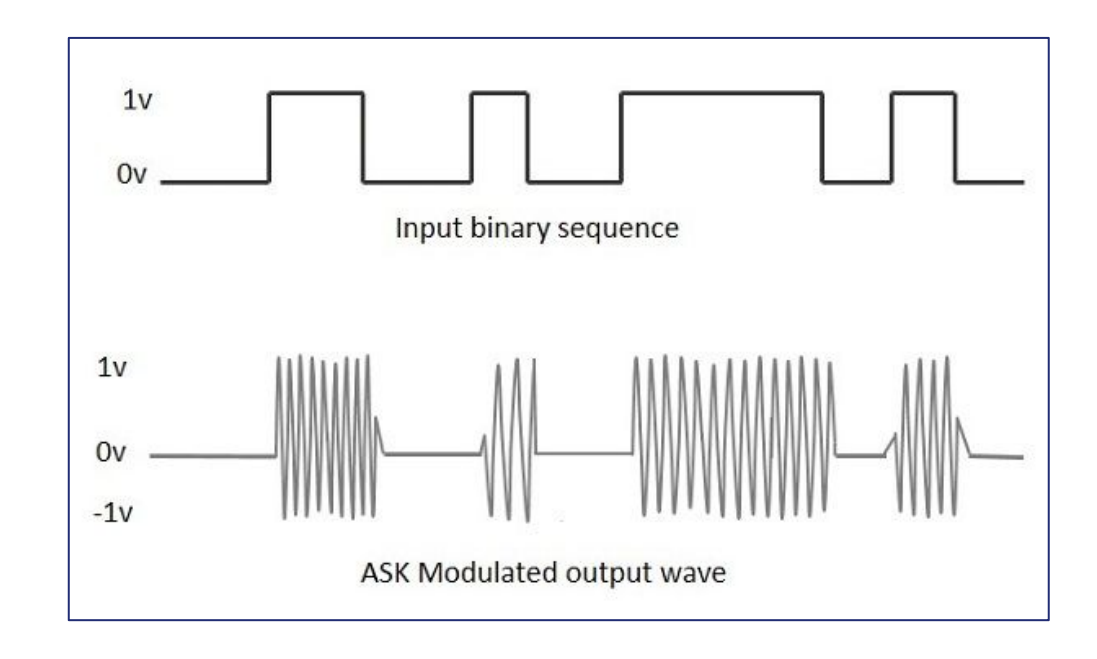

# What is RF? – Frequency Shift-Keying (FSK)

A frequency modulation scheme in which digital information is transmitted through discrete frequency changes of a carrier signal.

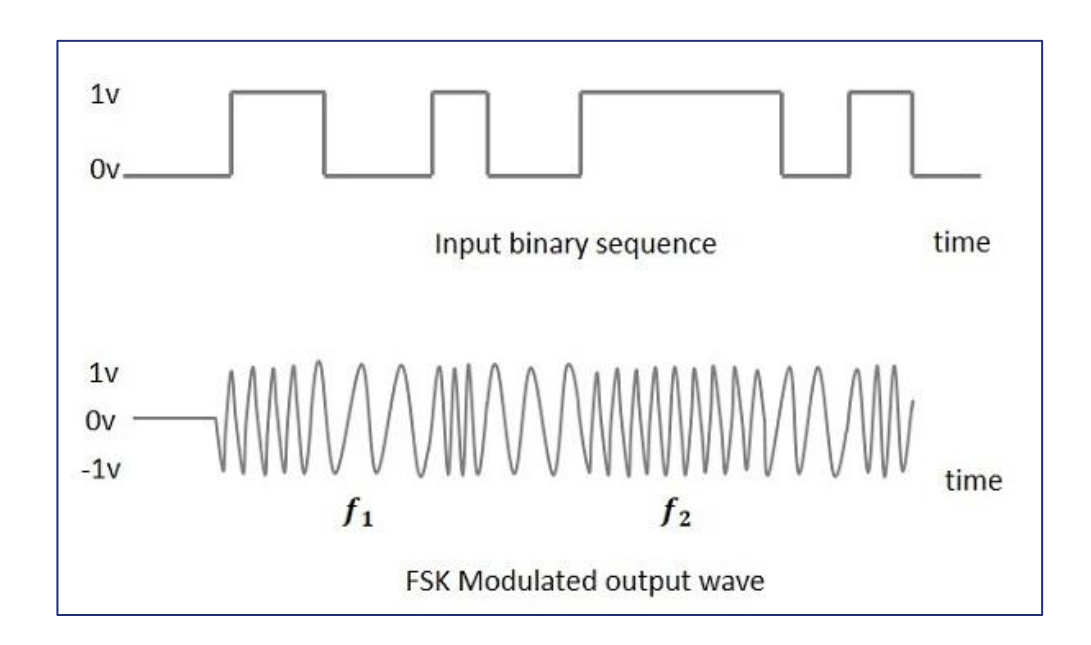

# What is RF? – Fast Fourier Transform (FFT)

An algorithm that samples a signal over a period of time (or space) and divides it into its frequency components

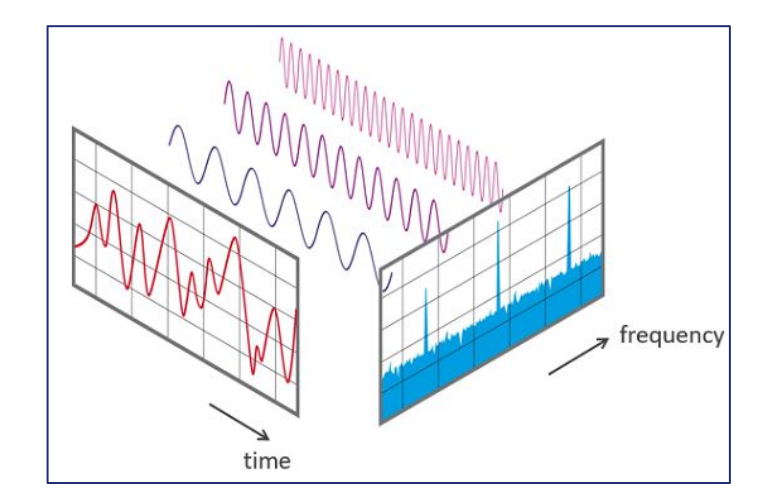

# Fundamentals of Wireless

• FCCID Lookup

# FCCID Lookup – Physical Inspection

What to look for? - FCC ID / IMEI #

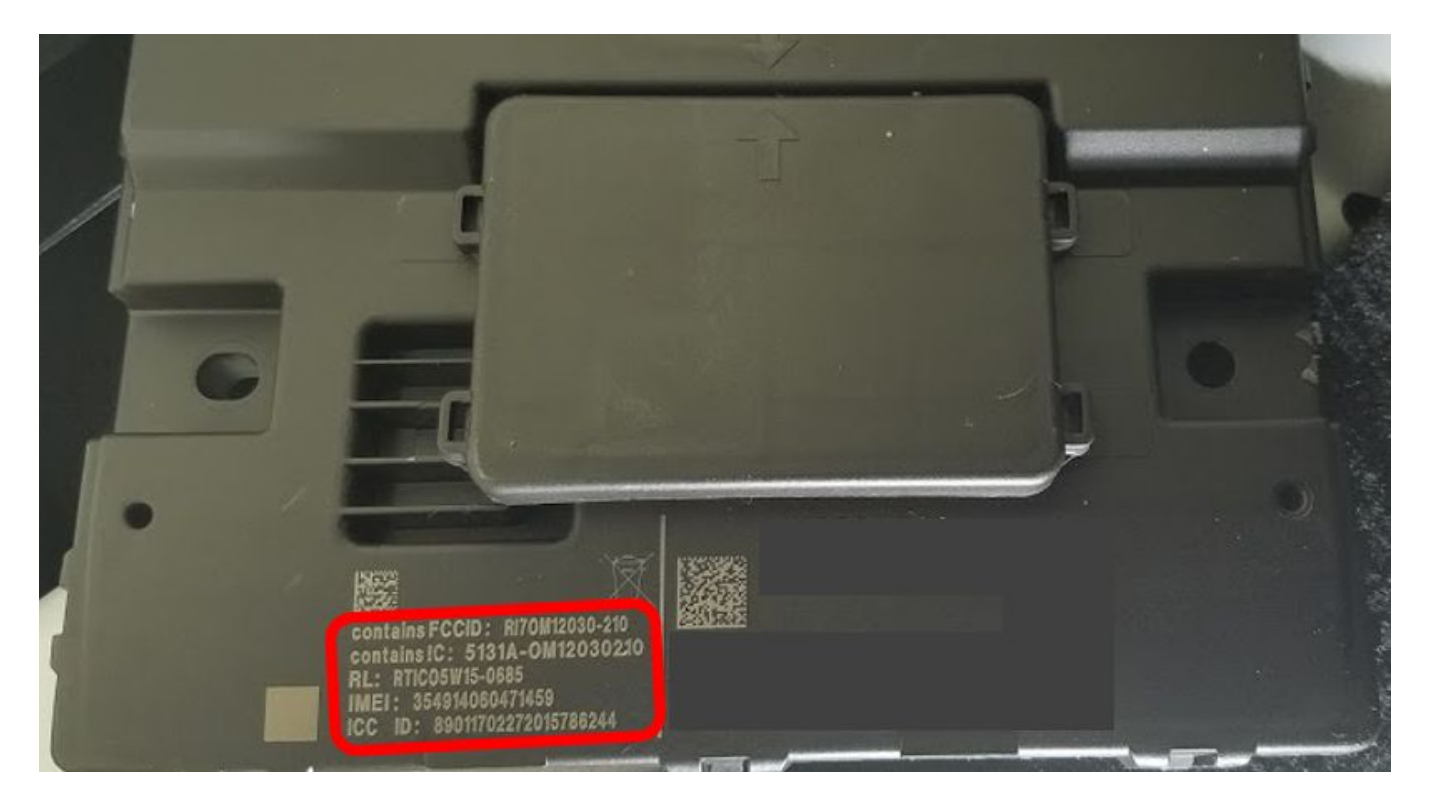

# FCCID Lookup – Research

### Type FCC ID # into Google:

### FCC ID RI70M12030-210

### FCC ID RI7OM12030-210

Telit Communications S.p.A. 2G/3.5G wireless module OM12030-210

#### FCC ID- / Telit Communications S.p.A.- / OM12030-210

An FCC ID is the product ID assigned by the FCC to identify wireless products in the market. The FCC chooses 3 or 5 character "Grantee" codes to identify the business that created the product. For example, the grantee code for FCC ID: RI7OM12030-210 is RI7. The remaining characters of the FCC ID, OM12030-210, are often associated with the product model, but they can be random. These letters are chosen by the applicant. In addition to the application, the FCC also publishes *internal images, external images, user manuals, and test results* for wireless devices. They can be under the "exhibits" tab below.

Purchase on Amazon: 2G/3.5G wireless module

| Application: 2G/3.5G wireless module                                                            |  |  |  |
|-------------------------------------------------------------------------------------------------|--|--|--|
| Equipment Class: PCB - PCS Licensed Transmitter                                                 |  |  |  |
| Alternate Sources: FCC.gov   FCC.report                                                         |  |  |  |
| Registered By: Telit Communications S.p.A RI7 (Italy)         you@youremail.com       Subscribe |  |  |  |

| App # | Purpose            | Date       | Unique ID                |
|-------|--------------------|------------|--------------------------|
| 1     | Original Equipment | 2015-03-20 | 8MFJbqVwPl39vas0/NNnPQ== |
| 2     | Original Equipment | 2015-03-20 | x2khAL4/b1vXSiLxSdpPJg== |

# FCCID Look-up – Research

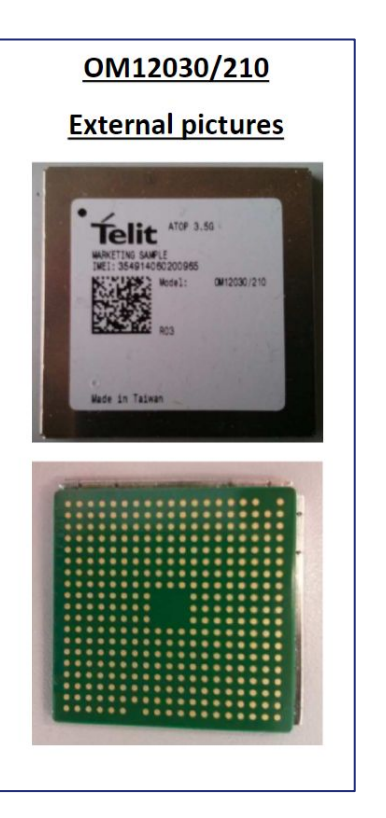

#### OM12030/210

#### Internal pictures

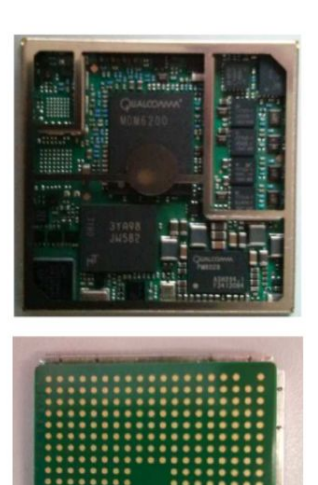

### **Operating Frequencies**

| Frequency Range   | Power Output | Tolerance |
|-------------------|--------------|-----------|
|                   |              |           |
| 824.2-848.8 MHz   | 344.3 mW     | 1ppm      |
| 826.4-846.6 MHz   | 199.9 mW     | 1ppm      |
| 826.4-846.6 MHz   | 124.2 mW     | 1ppm      |
| 1.7124-1.7526 GHz | 89.5 mW      | 1ppm      |
| 1.7124-1.7526 GHz | 98.2 mW      | 1ppm      |
| 1.8502-1.9098 GHz | 535.8 mW     | 1ppm      |
| 1.8502-1.9098 GHz | 209.9 mW     | 1ppm      |
| 1.8524-1.9076 GHz | 184.9 mW     | 1ppm      |
| 1.8524-1.9076 GHz | 114.8 mW     | 1ppm      |

# Wi-Fi (2.4 GHz / 5 GHz)

- Overview
- DEMO: Wi-Fi Pineapple Overview

## Wi-Fi Overview

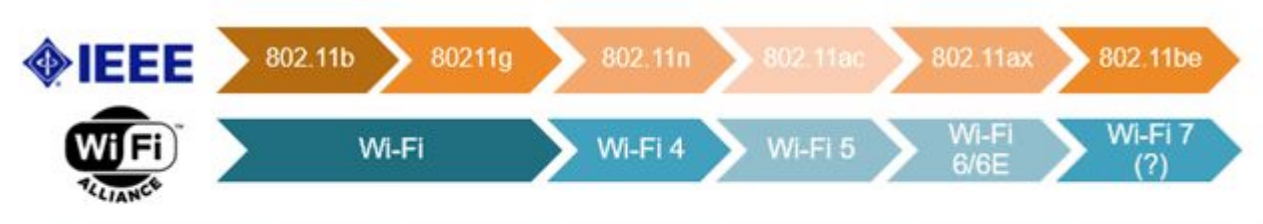

Common Attacks:

- Deauth attacks
- Evil Twin Attack
- WPA2 MITM Attack
- WEP IV Attack

| Rel. Year  | 1999    | 2007    | 2009        | 2013               | 2020                    | 2023(?)             |
|------------|---------|---------|-------------|--------------------|-------------------------|---------------------|
| Freq. Band | 2.4 GHz | 2.4 GHz | 2.4 + 5 GHz | 5 GHz              | 2.4 + 5 + 6<br>GHz (6E) | 2.4 + 5 + 6<br>GHz  |
| Bandwidth  | 20 MHz  | 20 MHz  | 40 MHz      | 80 MHz, 160<br>MHz | 80 MHz, 160<br>MHz      | 240 MHz, 320<br>MHz |

# Wi-Fi Pineapple Overview

### \$100 device for hacking Wi-Fi https://www.wifipineapple.com/

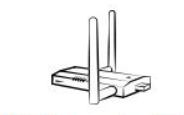

WiFi Pineapple NANO The ultimate WiFi pentest companion, in your pocket.

6th generation WiFi Pineapple software featuring PineAP, web interface and modules

Dual discrete 2.4 GHz b/g/n Atheros radios

Up to 400 mW per radio with included antennas

Integrated Power over USB Ethernet Plug

Memory expansion via Micro SD (up to 200 GB)

Optional mobile EDC Tactical case and battery

USB 2.0 Host accessory expansion port

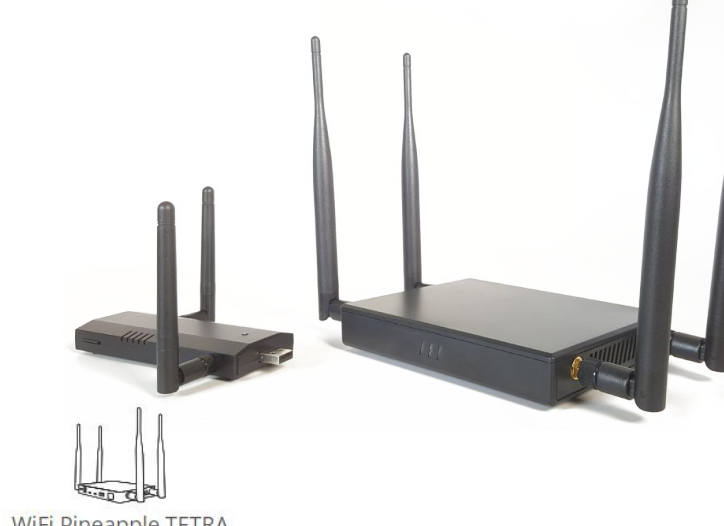

WiFi Pineapple TETRA The amplified, dual-band (2.4/5 GHz) powerhouse.

6th generation WiFi Pineapple software featuring PineAP, web interface and modules

Dual discrete 2.4/5 GHz a/b/g/n Atheros 2:2 MIMO radios

4 onboard Skybridge amplifiers

Up to 800 mW per radio with included antennas

Integrated Power over USB Ethernet Port

Integrated Power over USB Serial Port

Onboard NAND Flash (2 GB)

USB 2.0 Host and RJ45 Ethernet Ports

## **DEMO** – Wi-Fi Pineapple Overview

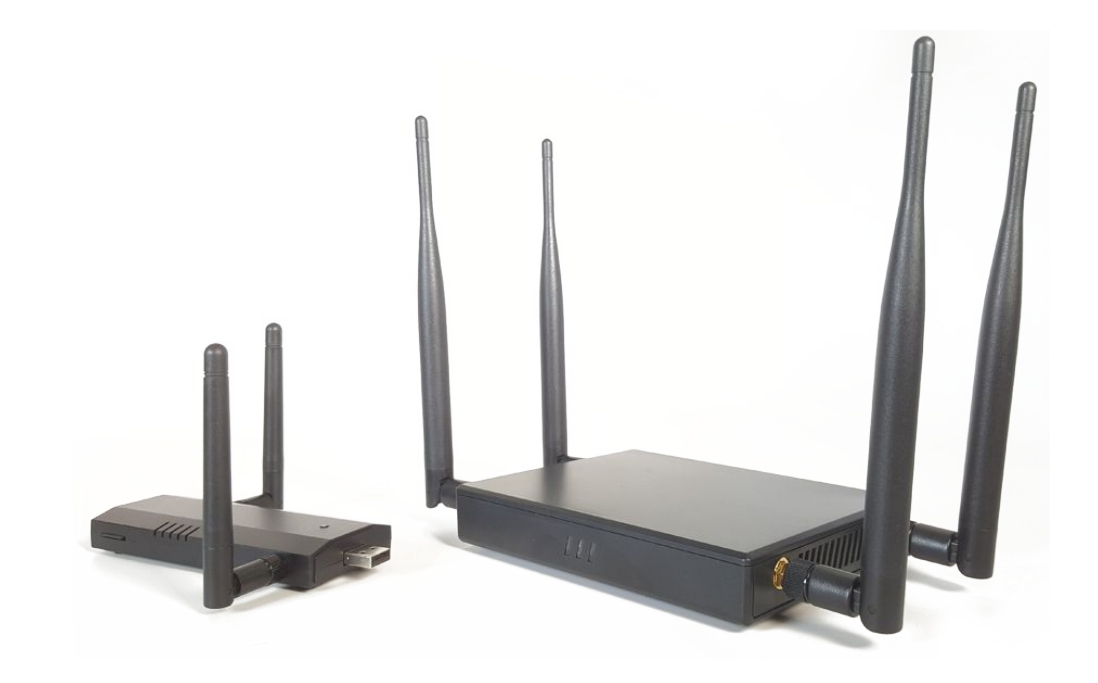

# Bluetooth (2.4 GHz - ISM)

- Overview
- DEMO:

Gathering info on Bluetooth devices

### **Bluetooth – Personal Area Networks**

- Master (central) scan for other devices, and initiate connection.
- Slave (peripheral) advertise and wait for connections.

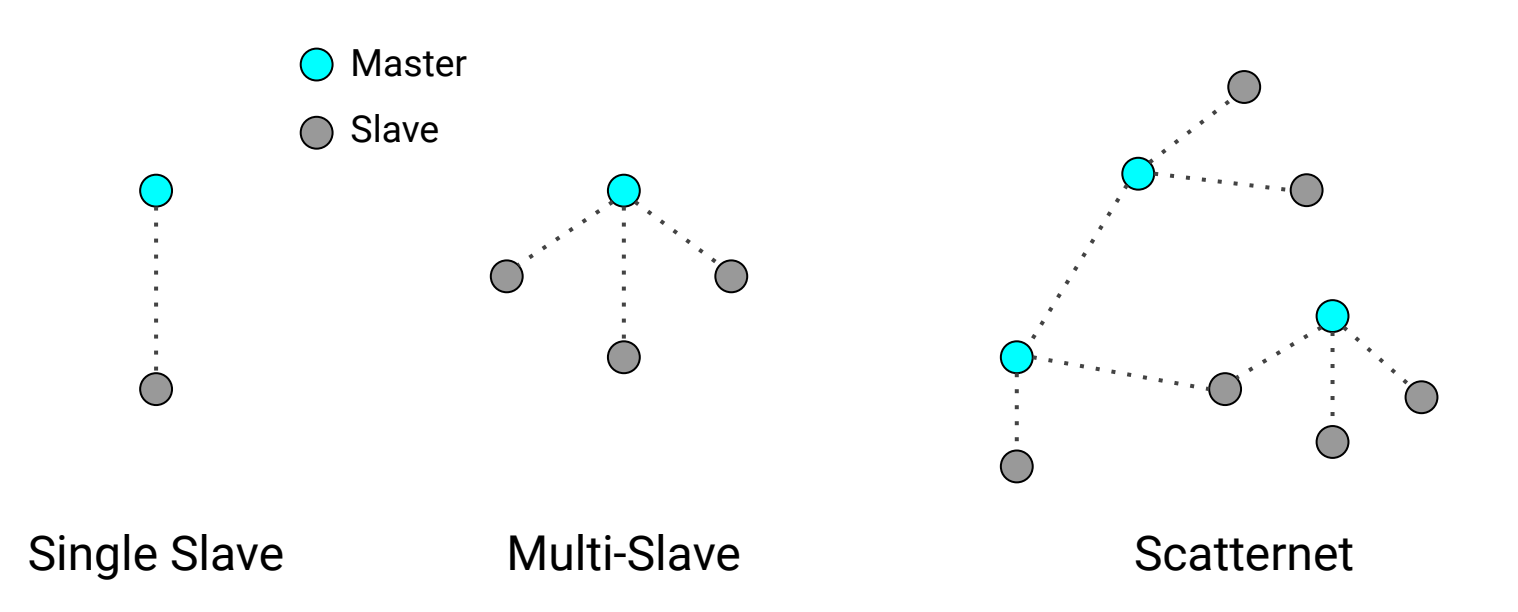

## Bluetooth – Automotive

Information that can be saved on your car when you connect via Bluetooth:

- GPS history
- Device name.
- Address book.
- In-car internet search history.
- Music-streaming login, such as Spotify or Pandora
- Call log and text messages if you use hands-free calling
- WiFi identifiers

## Bluetooth – Tools

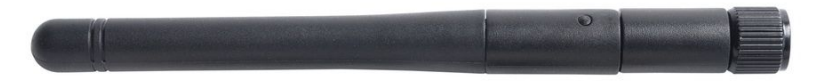

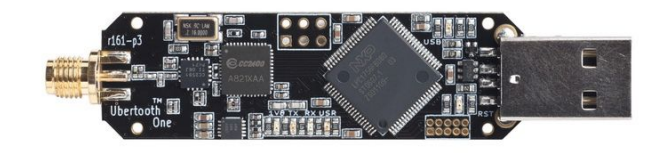

Ubertooth One (\$140) https://greatscottgadgets.com/ubertoothone/

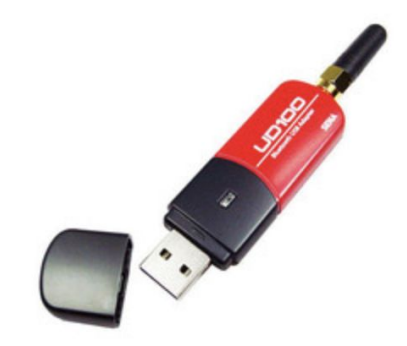

UD100 (\$40) http://www.senanetworks.com/ud100-g03.html

# **Bluetooth Demo**

• Gathering info on Bluetooth devices

## Step 1 - Install and run bettercap

git clone github.com/bettercap/bettercap.git

apt-get install golang libpcap-dev libusb-1.0-0-dev libnetfilter-queue-dev

make build

make install

./bettercap

### Step 2 - Manual - help

sudo ./bettercap

bettercap v2.31.1 (built for linux amd64 with go1.13.8) [type 'help' for a list of commands]

#### 

|      | help MODULE :              | List available commands or show module specific help if no module name is provided. |
|------|----------------------------|-------------------------------------------------------------------------------------|
|      | active :                   | Show information about active modules.                                              |
|      | quit :                     | Close the session and exit.                                                         |
|      | <pre>sleep SECONDS :</pre> | Sleep for the given amount of seconds.                                              |
|      | get NAME :                 | Get the value of variable NAME, use * alone for all, or NAME* as a wildcard.        |
|      | set NAME VALUE :           | Set the VALUE of variable NAME.                                                     |
| read | VARIABLE PROMPT :          | Show a PROMPT to ask the user for input that will be saved inside VARIABLE.         |
|      | clear :                    | Clear the screen.                                                                   |
|      | include CAPLET :           | Load and run this caplet in the current session.                                    |
|      | ! COMMAND :                | Execute a shell command and print its output.                                       |
|      | alias MAC NAME :           | Assign an alias to a given endpoint given its MAC address.                          |

Modules

any.proxy > not running api.rest > not running arp.spoof > not running ble.recon > not running c2 > not running caplets > not running dhcp6.spoof > not running dns.spoof > not running events.stream > running gps > not running

### Step 3 - Listening service - ble.recon on

| 192.168.168.0/24 > 192.168.168.84 | » | ble.recon on                                                                                    |
|-----------------------------------|---|-------------------------------------------------------------------------------------------------|
| 192.168.168.0/24 > 192.168.168.84 | » | [23:43:10] [ble.device.new] new BLE device detected as 5D:4F:DE:B4:CA:D4 (Apple, Inc.) -54 dBm. |
| 192.168.168.0/24 > 192.168.168.84 | » | [23:43:10] [ble.device.new] new BLE device detected as 54:90:A1:EA:B7:1A (Apple, Inc.) -57 dBm. |
| 192.168.168.0/24 > 192.168.168.84 | » | [23:43:11] [ble.device.new] new BLE device detected as 76:8B:7E:EE:6F:39 (Apple, Inc.) -65 dBm. |
| 192.168.168.0/24 > 192.168.168.84 | » | [23:43:12] [ble.device.new] new BLE device detected as F7:EB:ED:0D:C1:4C -45 dBm.               |
| 192.168.168.0/24 > 192.168.168.84 | » | ble.show                                                                                        |

| RSSI 🔺                                          | МАС                                                                              | Vendor                                    | Flags                                                                                                    | Connect | Seen                                         |
|-------------------------------------------------|----------------------------------------------------------------------------------|-------------------------------------------|----------------------------------------------------------------------------------------------------|---------|----------------------------------------------|
| -42 dBm<br>-53 dBm<br>-53 dBm<br><b>-71 dBm</b> | f7:eb:ed:0d:c1:4c<br>54:90:a1:ea:b7:1a<br>5d:4f:de:b4:ca:d4<br>76:8b:7e:ee:6f:39 | Apple, Inc.<br>Apple, Inc.<br>Apple, Inc. | LE + BR/EDR (controller)<br>BR/EDR Not Supported<br>BR/EDR Not Supported<br>LE + BR/EDR (controller), LE + BR/EDR (host) | * * * * | 23:43:27<br>23:43:29<br>23:43:28<br>23:43:29 |

## Step 4 - Enumerate bluetooth - ble.enum

#### 192.168.168.0/24 > 192.168.168.84 » ble.enum 62:fc:a9:22:ba:41 [23:58:33] [sys.log] [inf] ble.recon connecting to 62:fc:a9:22:ba:41 ... 192.168.168.0/24 > 192.168.168.84 »

| Handles                      | Service > Characteristics                                                                       | Properties     | Data                        |
|------------------------------|-------------------------------------------------------------------------------------------------|----------------|-----------------------------|
| 0001 -> 0005<br>0003<br>0005 | Generic Access (1800)<br>Device Name (2a00)<br>Appearance (2a01)                                | READ<br>READ   | worktop<br>Generic Computer |
| 0006 -> 0009<br>0008         | Generic Attribute (1801)<br>Service Changed (2a05)                                              | READ, INDICATE | 0000000                     |
| 0010 -> 0014<br>0012<br>0014 | Device Information (180a)<br>Manufacturer Name String (2a29)<br>Model Number String (2a24)      | READ<br>READ   | Apple Inc<br>MacBookPro15,1 |
| 0020 -> 0023<br>0022         | Apple Continuity Service (d0611e78bbb44591a5f8487910ae4366)<br>8667556c9a374c9184ed54ee27d90049 | WRITE, NOTIFY  |                             |
| 0024 -> 0027<br>0026         | 9fa480e0496745429390d343dc5d04ae<br>af0badb15b9943cd917aa77bc549e3cc                            | WRITE, NOTIFY  |                             |

### ble.write <mac> <uuid> <value>

#### 

| Handles                      | Service > Characteristics                                                                                       | Properties     | Data                                     |
|------------------------------|----------------------------------------------------------------------------------------------------|----------------|------------------------------------------|
| 0001 -> 0005<br>0003<br>0005 | Generic Access (1800)<br>Device Name (2a00)<br>Appearance (2a01)                                                | READ<br>READ   | <mark>worktop</mark><br>Generic Computer |
| 0006 -> 0009<br>0008         | Generic Attribute (1801)<br>Service Changed (2a05)                                                              | READ, INDICATE | 0000000                                  |
| 0010 -> 0014<br>0012<br>0014 | Device Information <b>(180a)</b><br>Manufacturer Name String <b>(2a29)</b><br>Model Number String <b>(2a24)</b> | READ<br>READ   | Apple Inc<br>MacBookPro15,1              |
| 0020 -> 0023<br>0022         | Apple Continuity Service (d0611e78bbb44591a5f8487910ae4366)<br>8667556c9a374c9184ed54ee27d90049                 | WRITE, NOTIFY  |                                          |
| 0024 -> 0027<br>0026         | 9fa480e0496745429390d343dc5d04ae<br>af0badb15b9943cd917aa77bc549e3cc                                            | WRITE, NOTIFY  |                                          |

192.168.168.0/24 > 192.168.168.84 » ble.write 40:b6:1f:33:1f:86 8667556c9a374c9184ed54ee27d90049 fffffffffffffff [00:15:36] [sys.log] [inf] ble.recon connecting to 40:b6:1f:33:1f:86 ... 192.168.168.0/24 > 192.168.168.84 » [00:15:37] [sys.log] [err] ble.recon error while writing: insufficient authentication 192.168.168.0/24 > 192.168.168.84 »

# Cellular

FrequenciesTools

## **Cellular - Frequencies**

|           | 2G Frequ |         | 30       | 6 Frequenci | es         |             |             |          |
|-----------|----------|---------|----------|-------------|------------|-------------|-------------|----------|
| Frequency | 800 MHz  | 850 MHz | 1900 MHz | Frequency   | 850<br>MHz | 1700<br>MHz | 1900<br>MHz | 2100 MHz |
| Band      | SMR      | CLR     | PCS      | Band        | CLR        | AWS         | PCS         | AWS      |

|           |             |             |             |            | 4G Freq    | uencies          |             |             |             |             |             |             |
|-----------|-------------|-------------|-------------|------------|------------|------------------|-------------|-------------|-------------|-------------|-------------|-------------|
| Frequency | L700<br>MHz | L700<br>MHz | U700<br>MHz | 800<br>MHz | 850<br>MHz | 1700/2100<br>MHz | 1900<br>MHz | 2300<br>MHz | 2500<br>MHz | 3500<br>MHz | 5200<br>MHz | 5700<br>MHz |
| Band      | 12,17       | 29          | 13          | 26         | 5          | 4,66             | 2,25        | 30          | 41          | 48          | 252         | 255         |

5G has a very large range of frequencies. Could not fit on this page. LINK

## Cellular - Tools

- Cell site simulator
- SDR BladeRF with YatesBTS
- SDR Ettus Research USRP
- IMSI Catcher (StingRay)

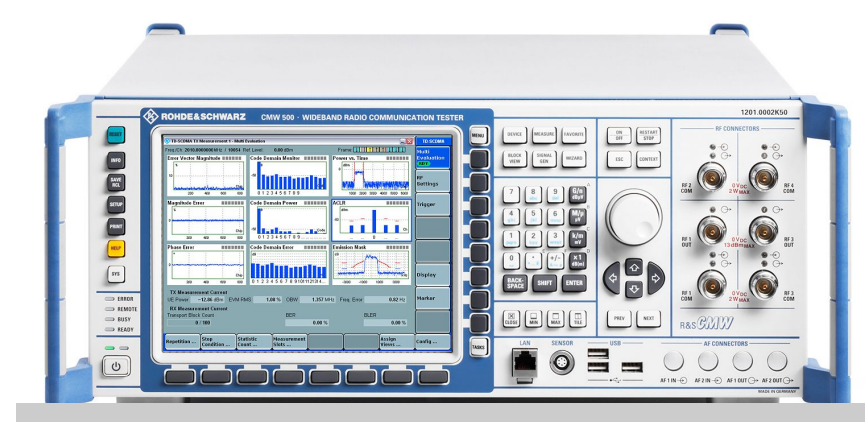

Rohde & Schwarz Cell Site Simulator

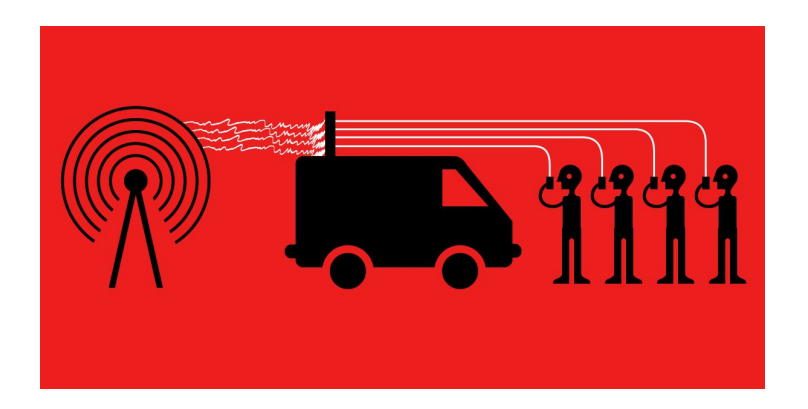

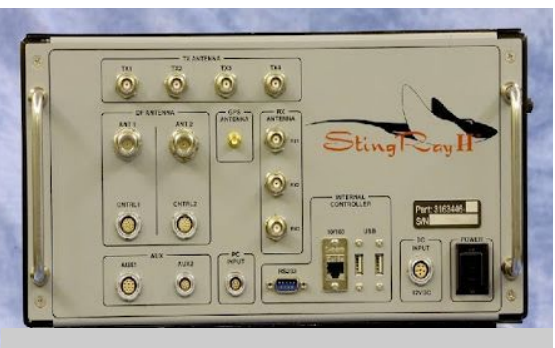

Stingray (IMSI Catcher)

# GPS

L1 Band (1575.42 MHz) L2 Band (1227.6 MHz) L5 Band (11476.45 MHz)

- Overview
- Spoofing
- DEMO: GPS Spoofing

## **GPS** - **Overview**

- Launch-1978 / Full Coverage-1994 / United States Government
- Multiple Bands / Multiple Frequencies
- Other Satellite Navigation Systems:
  - GLONASS (Launch-1982 / Full Coverage-1995 / Russian)
  - Galileo (Launch-2011 / Full Coverage-2021 / European Union)
  - BeiDou (Launch-2000 / Full Coverage-2020 / China)

| Band | Frequency    | Description                                                   |
|------|--------------|---------------------------------------------------------------|
| L1   | 1575.42 MHz  | Used for civilian technologies (cellular, cars, trucks, etc.) |
| L2   | 1227.60 MHz  | Used for civilian technologies (cellular, cars, trucks, etc.) |
| L3   | 1381.05 MHz  | Used for nuclear detonation (NUDET) detection.                |
| L4   | 1379.913 MHz | Being studied for additional ionospheric correction           |
| L5   | 11476.45 MHz | Proposed for use as a civilian safety-of-life (SoL) signal.   |

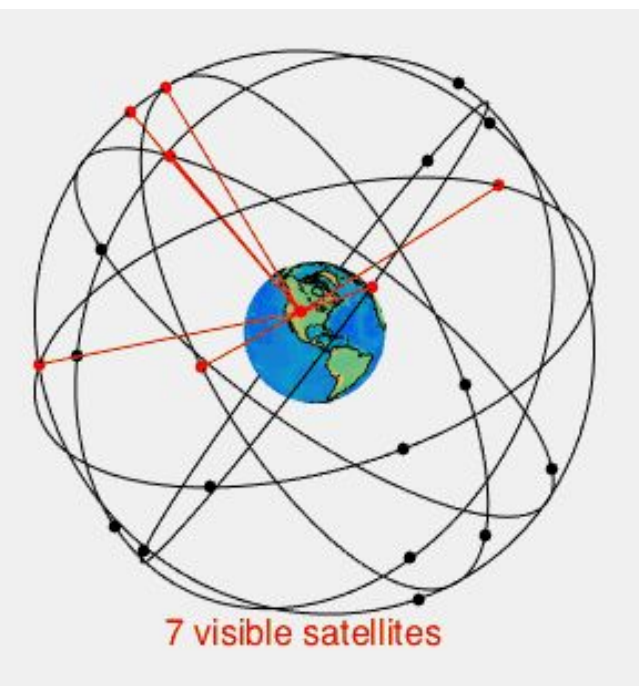

## **GPS** - Spoofing

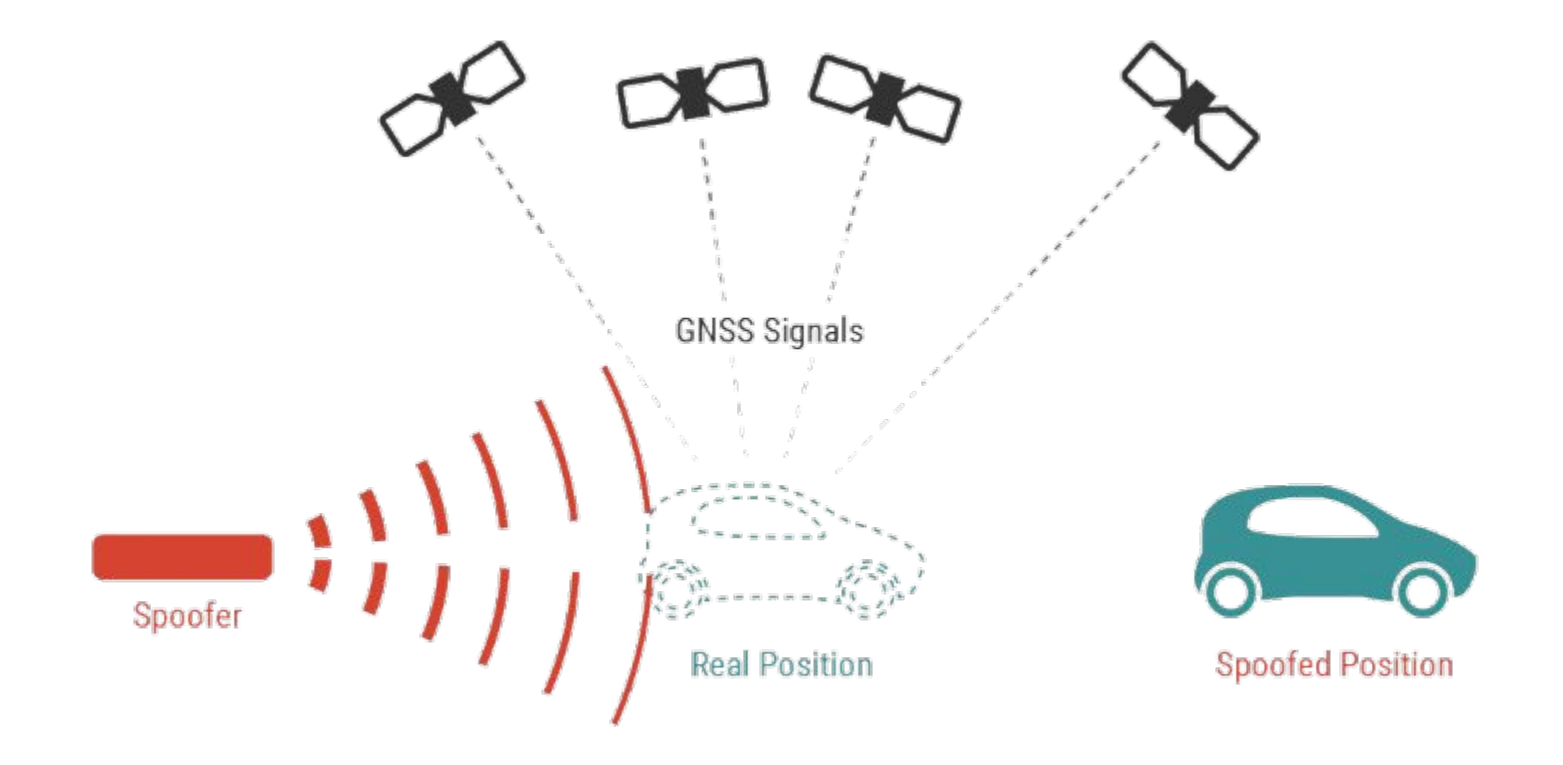
### **GPS** Demo

• Spoofing GPS Satellites

### Step 1 - Install bladeRF

\$ sudo apt-get install libusb-1.0-0-dev libusb-1.0-0 build-essential cmake libncurses5-dev libtecla1 libtecla1-dev pkg-config git wget

\$ git clone <a href="https://github.com/Nuand/bladeRF.git">https://github.com/Nuand/bladeRF.git</a> ./bladeRF

\$ cd ./bladeRF

\$ cd host/

\$ mkdir build

\$ cd build

\$ cmake ../

\$ make && sudo make install && sudo ldconfig

### Step 2 - Install gps-sdr-sim

\$ git clone <a href="https://github.com/osqzss/gps-sdr-sim.git">https://github.com/osqzss/gps-sdr-sim.git</a>

\$ gcc gpssim.c -lm -03 -o gps-sdr-sim

\$ cd gps-sdr-sim/

### Step 3 - Download latest GNSS archive

Create login:

https://urs.earthdata.nasa.gov/users/new

Download latest files:

https://cddis.nasa.gov/archive/gnss/data/daily/2021/brdc/

And copy to directory

\$ cp ~/Downloads/<latest> ~/gps-sdr-sim/

#### Step 4 - Select a spot

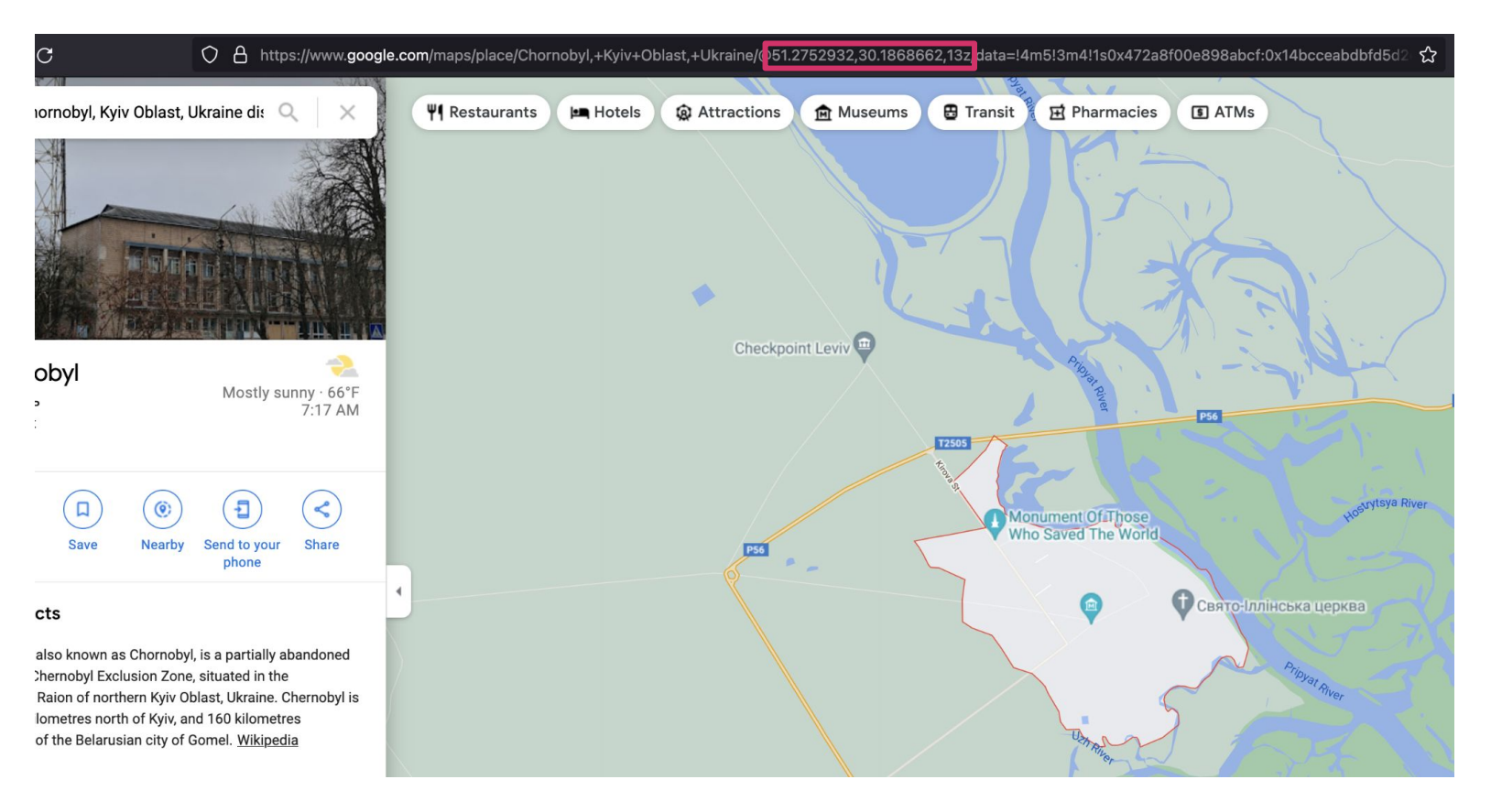

#### **Step 4 - Generate constellations**

./gps-sdr-sim -e brdc2270.21n -l 51.2752981,30.2131308,15z

| jus | tin@cyl | pertruc | <pre>ck:~/projects</pre> | /gps-sdr-sim |
|-----|---------|---------|--------------------------|--------------|
| Usi | ng stat | tic loo | cation mode.             |              |
| Sta | rt time | e = 202 | 21/08/15,00:0            | 0:00 (2171:0 |
| Dur | ation = | = 300.0 | [sec]                    |              |
| 01  | 23.1    | 9.0     | 24592663.6               | 4.1          |
| 10  | 299.4   | 5.6     | 25132834.7               | 4.5          |
| 12  | 255.9   | 33.7    | 22315927.2               | 2.5          |
| 14  | 73.5    | 17.5    | 23926540.6               | 3.4          |
| 15  | 209.6   | 25.8    | 23317757.9               | 2.9          |
| 17  | 58.3    | 43.1    | 22164233.7               | 2.1          |
| 19  | 97.3    | 60.5    | 20687450.5               | 1.7          |
| 24  | 277.7   | 71.0    | 20318053.2               | 1.6          |
| 25  | 257.6   | 2.8     | 25291287.6               | 4.8          |
| 28  | 69.8    | 35.1    | 22845238.3               | 2.4          |
| 32  | 330.4   | 6.9     | 25176101.3               | 4.4          |
| Tim | e into  | run =   | 78.5                     |              |

#### Step 4 - Spoof

\$ bladeRF-cli -s bladerf.script

justin@cybertruck:~/projects/gps-sdr-sim\$ bladeRF-cli -s bladerf.script

For best results, it is not recommended to set both RX and TX to the same frequency. Instead, consider offsetting them by at least 1 MHz and mixing digitally.

For the above reason, 'set frequency <value>` is deprecated and scheduled for removal in future bladeRF-cli versions.

Please use 'set frequency rx' and 'set frequency tx' to configure channels individually.

RX1 Frequency: 1575420000 Hz (Range: [237500000, 380000000]) TX1 Frequency: 1575420000 Hz (Range: [237500000, 380000000])

Setting RX1 sample rate - req: 2600000 0/1Hz, actual: 2600000 0/1Hz Setting TX1 sample rate - req: 2600000 0/1Hz, actual: 2600000 0/1Hz

 RX1 Bandwidth:
 2500000 Hz (Range: [1500000, 28000000])

 TX1 Bandwidth:
 2500000 Hz (Range: [1500000, 28000000])

Setting TX1 txvga1 gain to -25 dB txvga1: -25 dB (Range: [-35, -4])

LPF tuning module: 23

TX LPF I filter: 33 TX LPF Q filter: 33

RX LPF I filter: 30 RX LPF Q filter: 30

RX VGA2 DC reference module: 23 RX VGA2 stage 1, I channel: 41 RX VGA2 stage 1, Q channel: 41 RX VGA2 stage 2, I channel: 27 RX VGA2 stage 2, Q channel: 27

TX DC I: Value = -272, Error = 0.414 TX DC Q: Value = 352, Error = 0.400

### **GPS** - Spoofing Demo

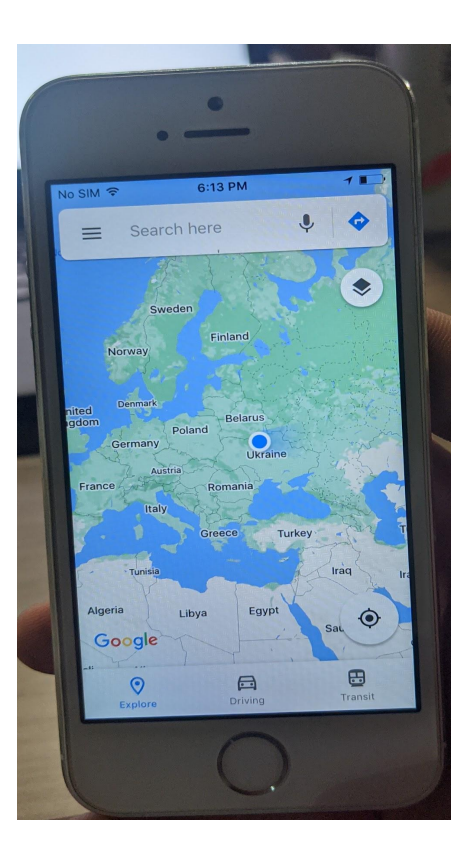

## Software Defined Radio (SDR)

- Overview
- Equipment
- GQRX Overview
- DEMO/EXERCISE: Find a Radio Station
- DEMO/EXERCISE: Find a Key Fob Signal
- GNU Radio Overview
- DEMO/EXERCISE: Record and Replay Key Fob Signal
- DEMO/EXERCISE: Decode Key Fob Signal

### **SDR - Overview**

A radio system where components that have been traditionally implemented in hardware are instead implemented in software.

Extremely costly 10+ years ago

Defined by IEEE P1900.1

• "Radio in which some or all of the physical layer functions are software defined"

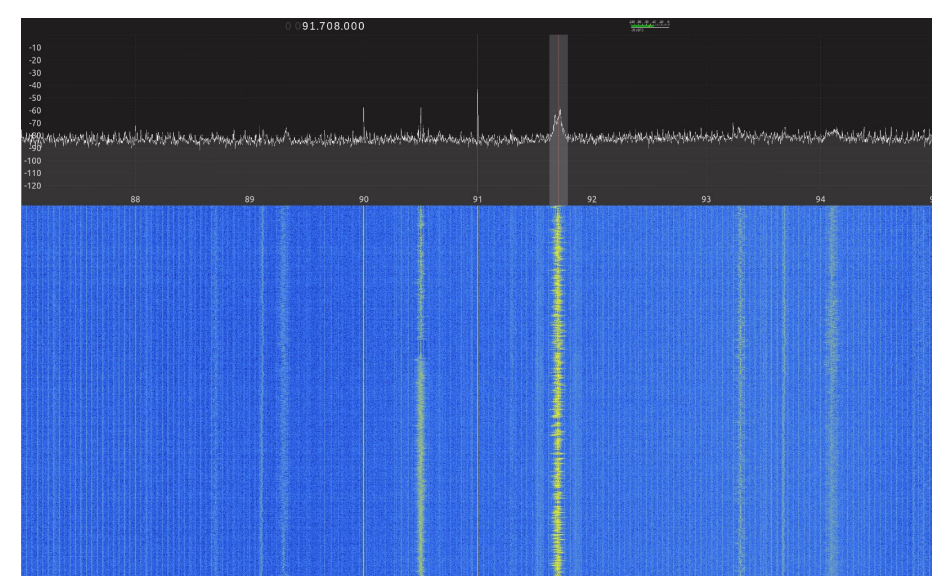

### **SDR - Equipment**

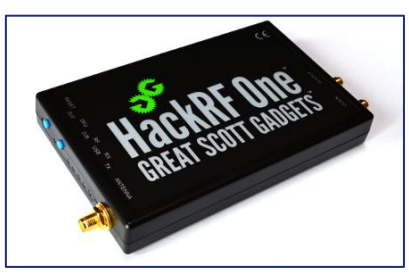

HackRF One (\$300) Half-duplex transceiver 1MHz to 6GHz / 20 MHz bandwidth https://greatscottgadgets.com/hackrf/

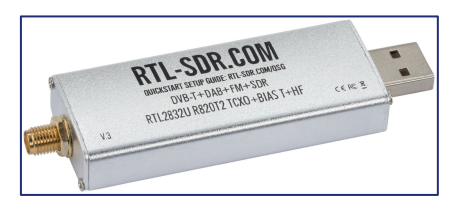

RTL-SDR (\$25) DVB-T TV tuner based on RTL2832U 500KHz-1.75GHz / 5MHz bandwidth https://www.rtl-sdr.com/

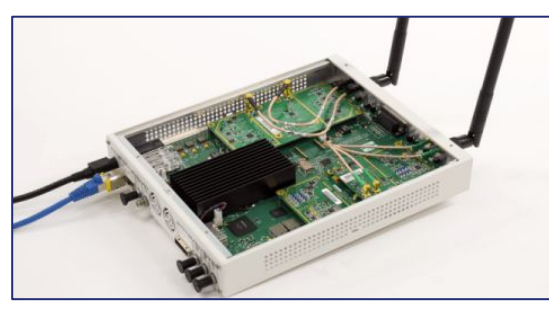

Ettus USRP (\$5,000+) High-performance, scalable SDR 10MHz to 6GHz / 40-160 MHz bandwidth ettus.com/product/category/USRP-X-Series

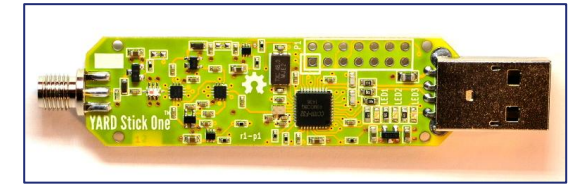

YARD Stick One (\$120) Half-duplex transceiver 300-348MHz / 391-464MHz / 782-928MHz https://greatscottgadgets.com/yardstickone/

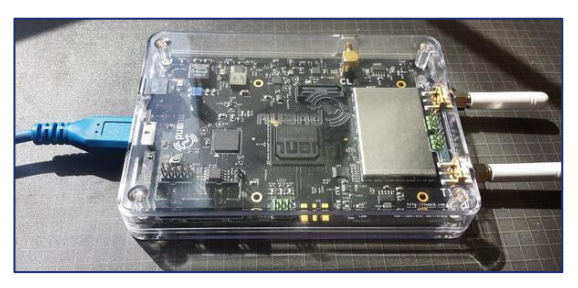

BladeRF (\$420+) Full-Duplex transceiver 300MHz to 3.8GHz / 50MHz+ bandwidth https://www.nuand.com

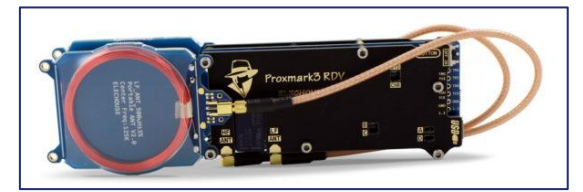

Proxmark (\$300) Read RFID / Spoof reader or tag 125KHz / 134KHz / 127.66KHz / 13.56MHz hackerwarehouse.com/product/proxmark3-rd v2-kit/

## Software Defined Radio (SDR)

• GQRX Overview

### **GQRX** Overview - Configuration

Two important settings:

- 1. Device: hackrf=[model#]
- 2. Input Rate: 8000000 (8 Mega samples / second)

| Device        | HackRF HackRF One 6 | 5! - |
|---------------|---------------------|------|
| Device string | hackrf=6590cf       |      |
| Input rate    | 8000000             | -    |
| Decimation    | None                | Ŧ    |
| Sample rate   | 8.000 Msps          |      |
| Bandwidth     | 0.000000 MHz        | 4    |
| LNB LO        | 0.000000 MHz        | +    |
| dio output    |                     |      |
| Device        | Default             | Ŧ    |
| Sample rate   | 48 kHz              | *    |

### GQRX Overview – Main Screen

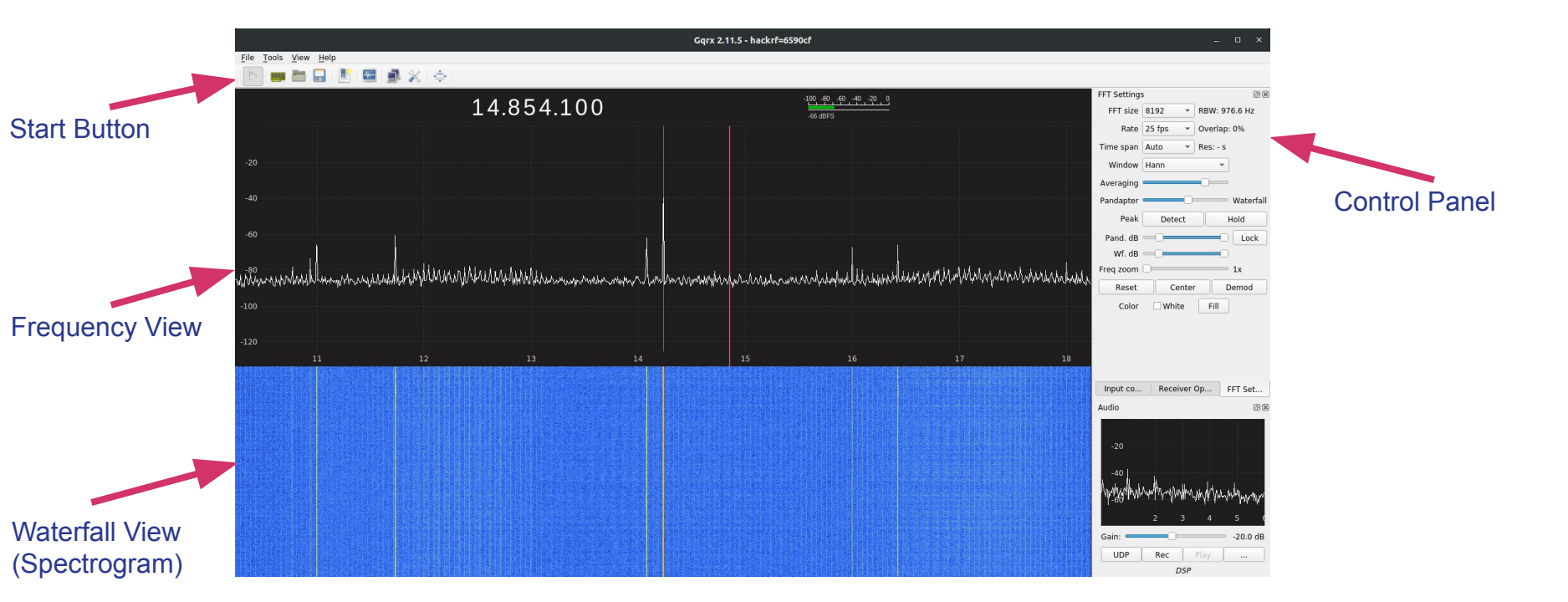

### GQRX Overview – FFT Settings

Four common settings:

- FFT Size Sets resolution of waterfall and frequency view. Higher = Better Higher = More CPU
- **2.** Peak Detect Highlights and measures peak signals
- 3. Peak Hold Keep outline of highest waves
- **4.** Zoom Zooms in on specified frequency

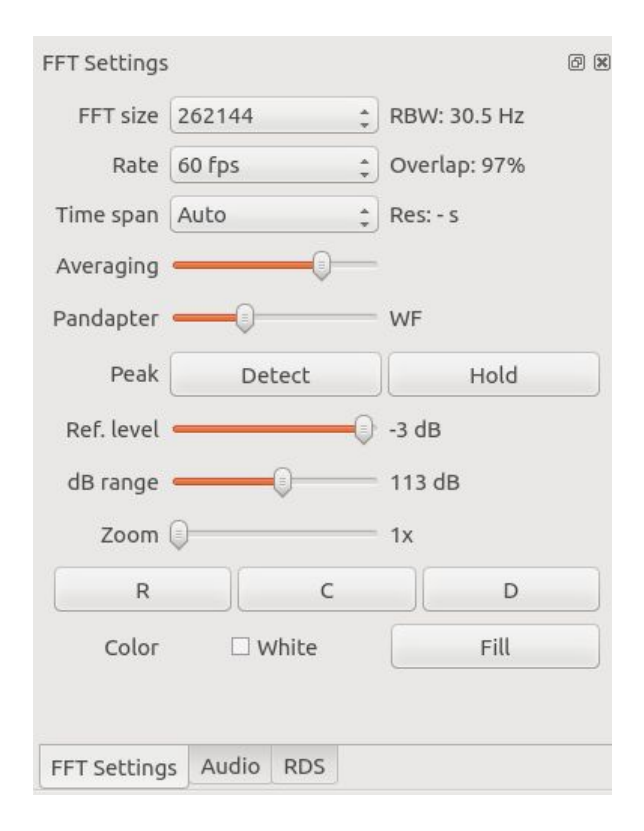

### GQRX Overview – Peak Detect and Peak Hold

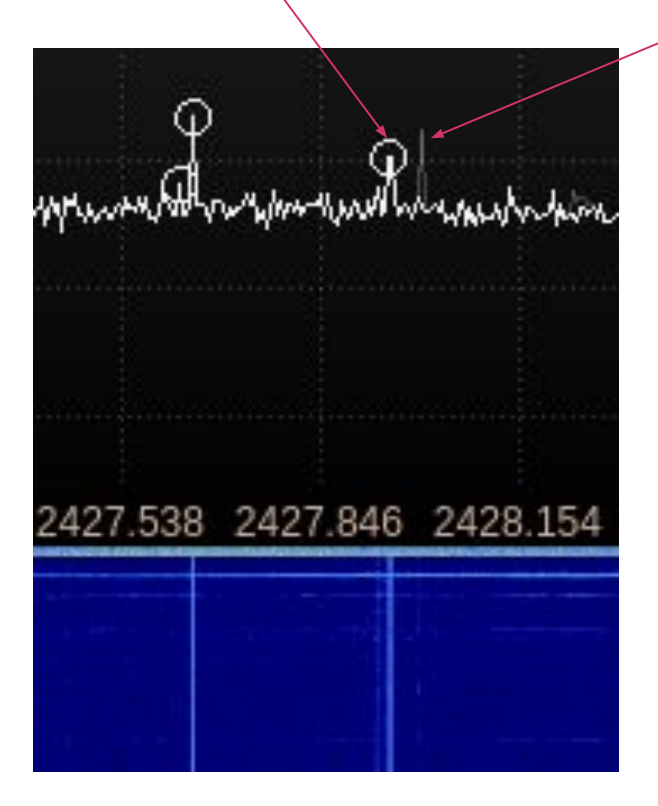

### GQRX Overview – Input Settings (the HackRF)

Three common settings:

- 1. RF Gain On or Off (14 dB is somewhat misleading) On = Better signals, but more noise
- IF Gain and BB Gain Generally leave them around 16 dB or 24 dB Higher = louder signals, but <u>much</u> more noise
- 3. DC Remove Remove annoying spike in the middle screen

| Input controls   |              | ð× |
|------------------|--------------|----|
| LNB LO           | 0.000000 MHz | *  |
| 🗌 Hardware AG    | с            |    |
| RF gain          |              |    |
| IF gain          |              |    |
| BB gain          |              |    |
| 🗌 Swap I/Q       | 🗌 No limits  |    |
| DC remove        | IQ balance   |    |
| Freq. correction | 0.0 ppm      | •  |
| Antenna          | TX/RX        | *  |

### GQRX Overview – Example Signal

Signal = solid spike

This example is a handheld transceiver

Notice: the signal is so loud it has "harmonics", signals repeated nearby

Note: if a signal is louder than <u>5 dB</u> it can damage the HackRF (not -5 dB)

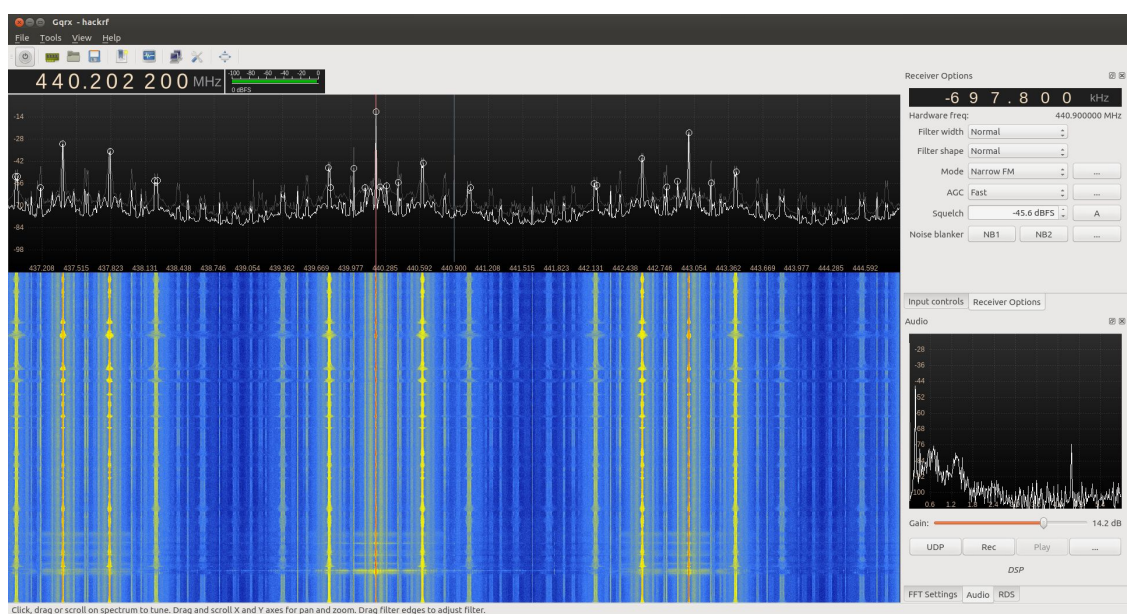

Keep away from powerful RF sources Towers, powerful radios, directional antennas, etc... Turn RF gain down to compensate for loud signals

### **GQRX** Overview – Demodulate Signal

Click on a signal to highlight it and play it over sound

Receiver options control the demodulation

Important Settings:

- 1. Filter Width Set the size of the signal Look this up, or guess
- Mode Raw IQ, AM, Narrow FM, Wide FM (WFM)...etc. Play with these settings to find the right sounding option Raw IQ is usually best to use when exporting to other programs
- **3.** Squelch Don't play static noise, only signals Select an area with no signal and click the "A" to automatically set

| Receiver Optior | IS        |           | 0 🕱         |
|-----------------|-----------|-----------|-------------|
| -3,5            | 87.2      | 200       | kHz         |
| Hardware freq   | :         | 2426      | .000000 MHz |
| Filter width    | Normal    | -         |             |
| Filter shape    | Normal    | \$        |             |
| Mode            | Narrow FM | \$        |             |
| AGC             | Fast      | ÷         |             |
| Squelch         | -72       | .6 dBFS 🛟 | A           |
| Noise blanker   | NB1       | NB2       |             |
|                 |           |           |             |

### GQRX Overview – Other Signals

www.sigidwiki.com - a great source for active signals

| Signal Type                              | Description                                                                                                    | Frequency                 | Mode       | Modulation            | Bandwidth | Waterfall<br>Image |
|------------------------------------------|----------------------------------------------------------------------------------------------------|---------------------------|------------|-----------------------|-----------|--------------------|
| <u>2G CDMA (IS-95)</u>                   | CDMA-One also known as IS-95, was<br>the first ever cellular standard<br>technology based off of CDMA. It is<br>now defunct due to GSM and later<br>classes of cellular techs replacing it. | 850 MHz                   | AM         | QPSK                  | 1.228 MHz |                    |
| <u>3G WCDMA</u>                          | WCDMA, known primarily as 3G<br>mobile, is a family of 3G data<br>protocols used to send voice, text and<br>signaling data to smart phones and<br>other wireless devices.                   | 824 MHz<br>— 2,100<br>MHz | RAW,<br>AM | QAM,<br>QPSK,<br>CDMA | 4.2 MHz   |                    |
| <u>49MHz RC Car</u><br><u>Controller</u> | The sound of an RC controller signal from an old amphibious toy car                                                                                                    | 49.2 MHz                  | USB        |                       |           |                    |

### **GQRX** Overview – Other Resources

<u>sigidwiki.com</u> - Resource for signal identification <u>radioreference.com</u> - Database of radio stations, repeaters, and communication frequencies <u>websdr.org</u> - Tune into SDRs around the world, or broadcast yours to the world <u>w1hkj.com/FldigiHelp-3.21/Modes</u> - Ham Radio Digital Signals <u>arrl.org/getting-licensed</u> - Get licensed to broadcast around the world <u>rtl-sdr.com</u> - Keep up to date with SDR news and experiments <u>cgran.org</u> - Huge collection of advanced GNURadio blocks

### SDR Demo

• Find a Radio Station / Key Fob Signal

### Step 1 - Find a Radio Station / Key Fob

Plugin hackRF or other SDR Ensure hackRF is connected

> justin@cybertruck:~\$ hackrf\_info hackrf\_info version: unknown libhackrf version: unknown (0.5) Found HackRF Index: 0 Serial number: 0000000000000000909864c8345517cf Board ID Number: 2 (HackRF One) Firmware Version: 2015.07.2 (API:1.00) Part ID Number: 0xa000cb3c 0x00554757

### Step 2 - Find a Radio Station / Key Fob

Start up GQRX

\$ gqrx

justin@cybertruck:~\$ gqrx Controlport disabled No user supplied config file. Using "default.conf" gr-osmosdr 0.2.0.0 (0.2.0) gnuradio 3.8.1.0 built-in source types: file osmosdr fcd rtl rtl\_tcp uhd miri hackrf bladerf rfsp ace airspy airspyhf soapy redpitaya freesrp gr::log :WARN: file\_source0 - file size is not a multiple of item size FM demod gain: 3.05577 Resampling audio 96000 -> 48000 IQ DCR alpha: 1.04166e-05 Using audio backend: auto BookmarksFile is /home/justin/.config/gqrx/bookmarks.csv [INFO] [UHD] linux; GNU C++ version 9.2.1 20200304; Boost\_107100; UHD\_3.15.0.0-2

### Step 3 - Find a Radio Station / Key Fob

Setup GQRX for hackRF Set <u>Device</u> to <u>hackrf</u> Set <u>Input Rate</u> to 8000000

| Confi         | ure I/O devices   |    |
|---------------|-------------------|----|
| Connig        |                   |    |
| I/Q input     |                   |    |
| Device        | HackRF HackRF One | •  |
| Device string | hackrf=5517cf     |    |
| Input rate    | 8000000           | •  |
| Decimation    | None              | •  |
| Sample rate   | 8.000 Msps        |    |
| Bandwidth     | 0.000000 MHz      | *  |
| LNB LO        | 0.000000 MHz      | +  |
|               |                   |    |
| Audio output  |                   |    |
| Device        | Default           | •  |
| Sample rate   | 48 kHz            | •  |
|               | 🛛 🔁 Cancel        | OK |
|               |                   | 2. |

### Step 4 - Find a Radio Station / Key Fob

Change Mode to WFM (stereo)

Tune to your favorite radio station

Click the 'Play' icon in the upper left hand corner

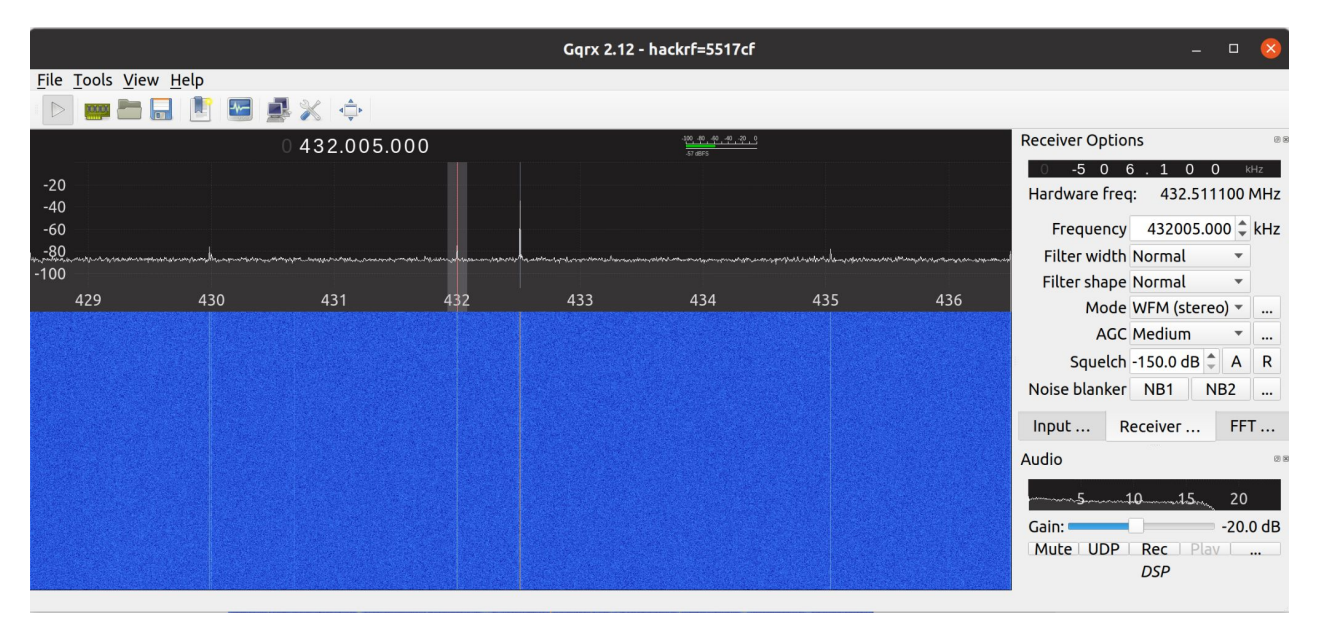

### Step 5 - Find a Radio Station / Key Fob

Turn up the gain (volume)

Select an area next to frequency, click the 'A' button next to <u>Squelch</u> Go back to frequency, Squelch should help remove some noise

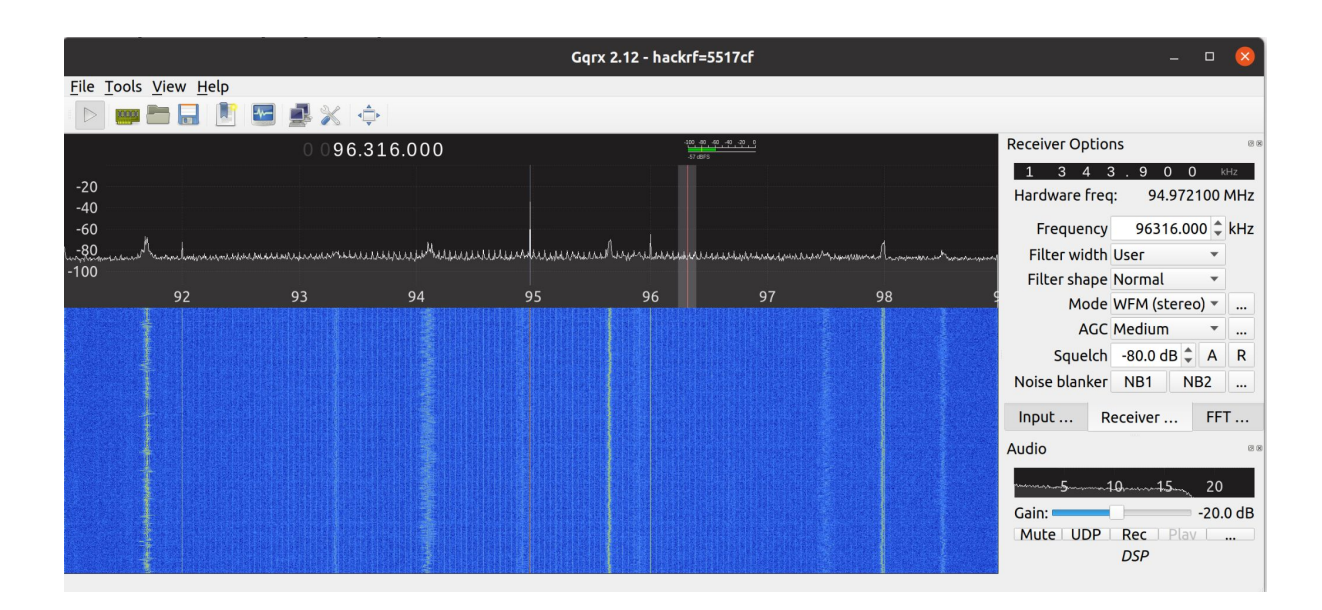

## Software Defined Radio (SDR)

GNU Radio Overview

### **GNU Radio – Starting Page**

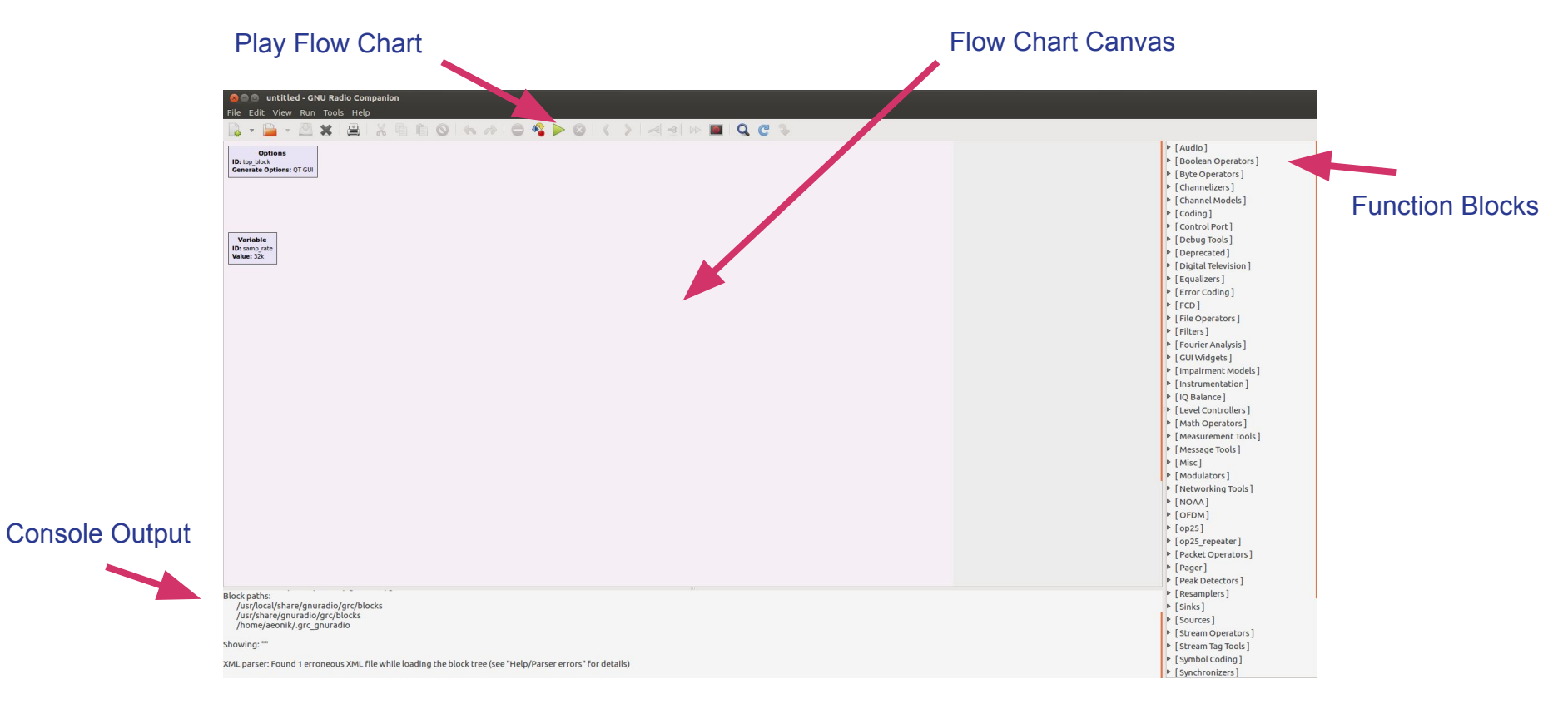

### **GNU Radio – Function Blocks**

Must Have Blocks:

- Source
- Sink

Most Common Blocks:

- Filters
- Instrumentation (aka measurements)
- Modems (Modulators and Demodulators)
- Variables and Controls

#### [Instrumentation]

#### ▼ [QT]

**QT GUI Bercurve Sink** QT GUI Constellation Sink **QT GUI Frequency Sink QT GUI Histogram Sink QT GUI Number Sink** QT GUI Sink **QT GUI Time Raster Sink QT GUI Time Sink QT GUI Vector Sink** QT GUI Waterfall Sink

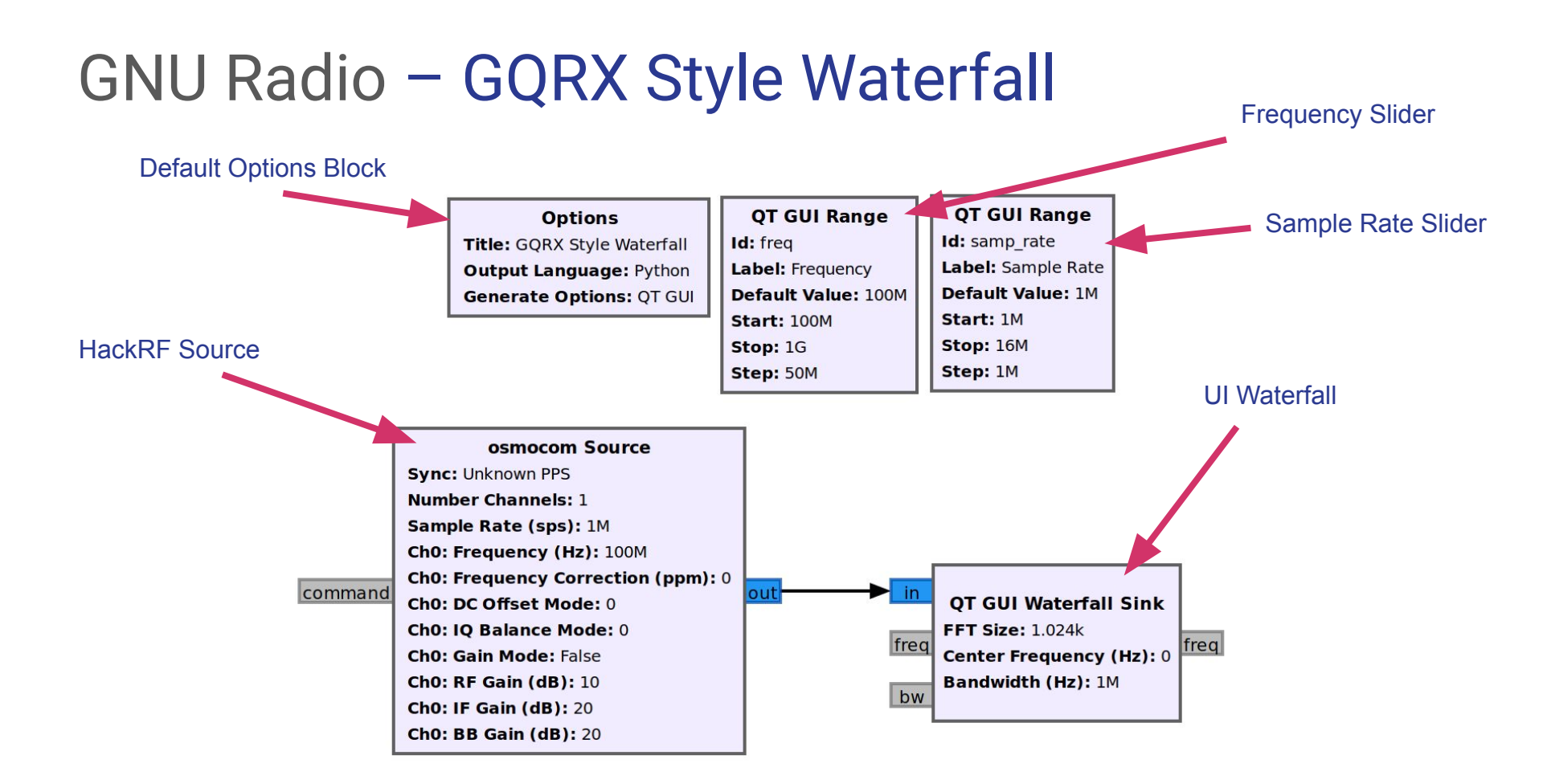

### GNU Radio – GQRX Style Waterfall

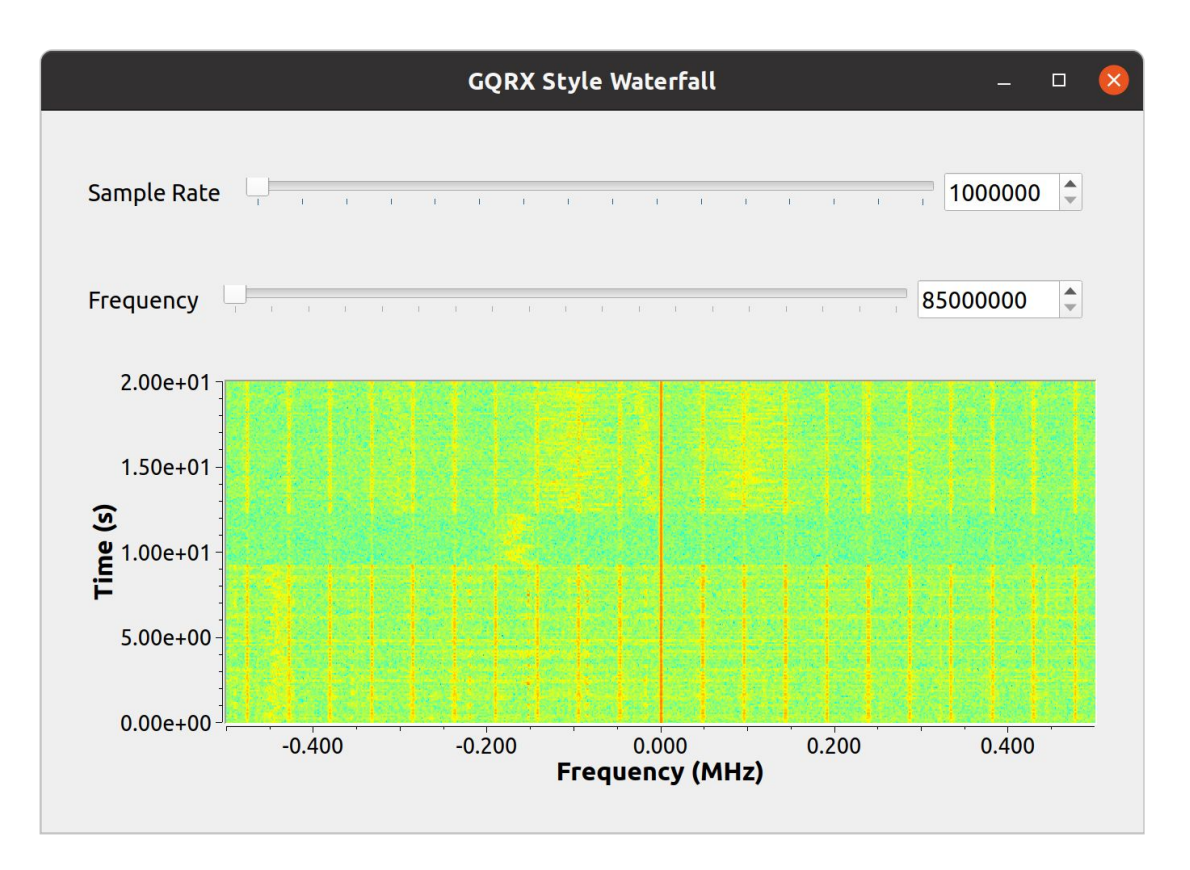

### SDR Demo

• Record and Replay Key Fob Signal

### GNU Radio – Start up

\$ gnuradio-companion

# justin@cybertruck:~/Downloads\$ gnuradio-companion <<< Welcome to GNU Radio Companion 3.8.1.0 >>>

Block paths: /usr/share/gnuradio/grc/blocks

### Create a new project

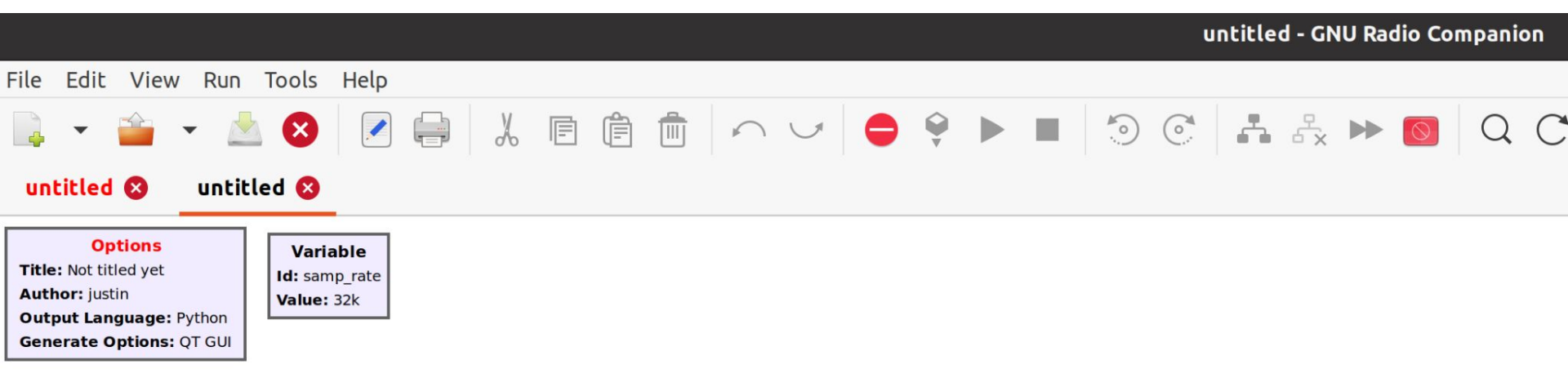

### Edit values

|         |        |      | Properties: Variable |
|---------|--------|------|----------------------|
| General | Advanc | ed   | Documentation        |
| Id      |        | samp | o_rate               |
| Value   |        | 4e6  |                      |

#### Options

Id: basic\_replay

title: Basic Replay

Variable sample\_rate: 4e6

|                      | Properties: Options 🛛 😣 |
|----------------------|-------------------------|
| General Advan        | ced Documentation       |
| Id                   | basic_replay            |
| Title                | Basic replay            |
| Author               | your name here          |
| Copyright            |                         |
| Description          |                         |
| Canvas Size          |                         |
| Output Language      | Python 🔻                |
| Generate Options     | QT GUI 👻                |
| Run                  |                         |
| Max Number of Output | 0                       |
| Realtime Scheduling  | Off -                   |
| QSS Theme            |                         |
|                      | OK Cancel Apply         |
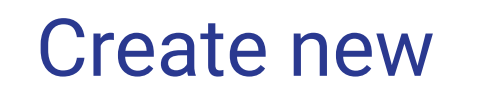

Id: hw\_freq

Value: 433e6

| _' | > UHD                         |  |
|----|-------------------------------|--|
| +  | <ul> <li>Variables</li> </ul> |  |
| +  | <b>Function Probe</b>         |  |
| ×  | Parameter                     |  |
| ×  | Struct Variable               |  |
|    | Tag Object                    |  |
|    | Variable                      |  |
|    | Variable Config               |  |
|    | Video                         |  |

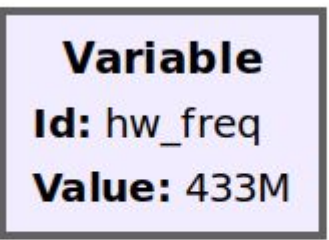

|           |       |      | Properties: Variable |
|-----------|-------|------|----------------------|
| General   | Advar | nced | Documentation        |
| <u>lc</u> | 1     | hw_f | req                  |
| Valu      | Value |      | 6                    |

### Basic capture to file

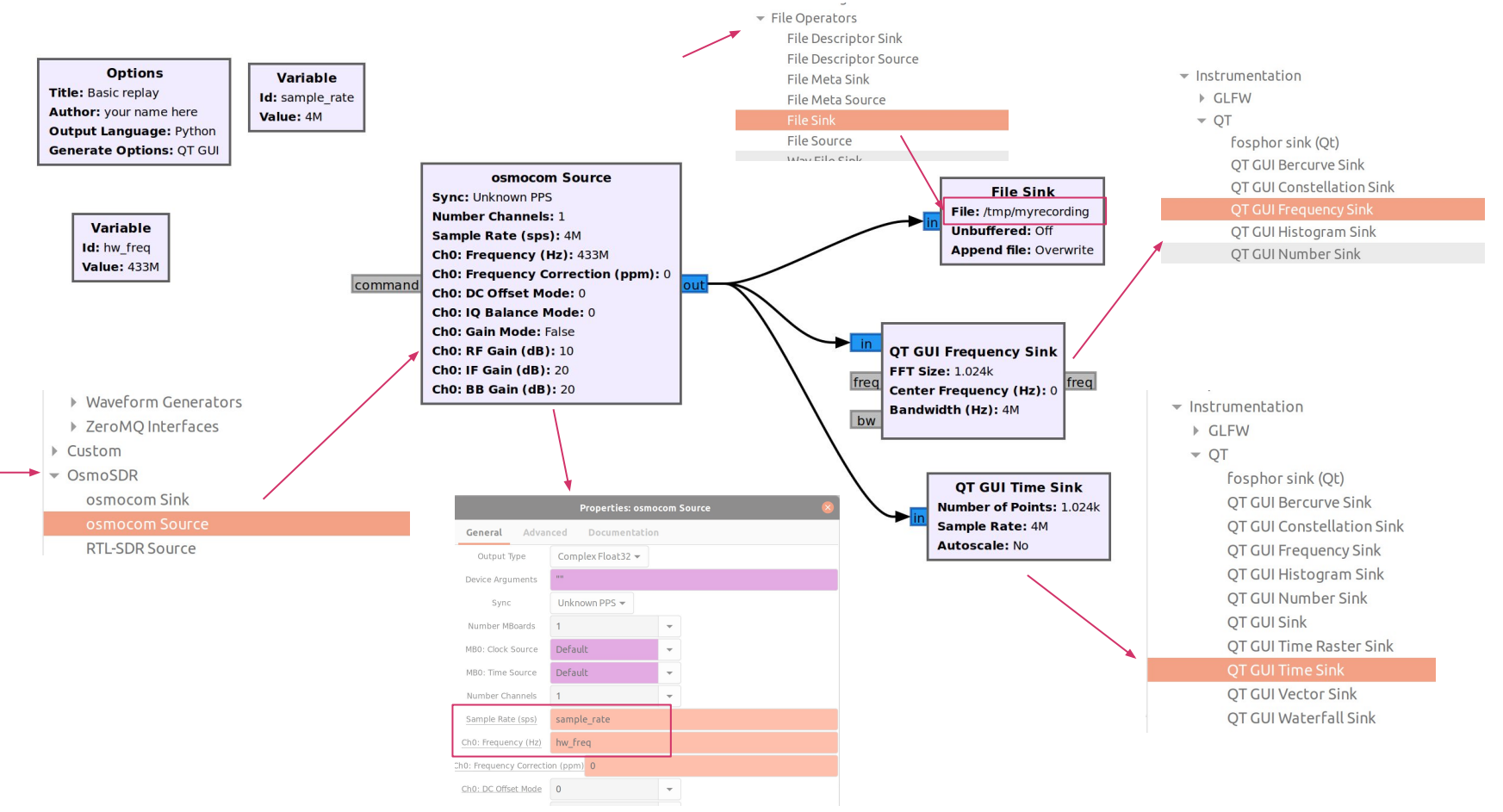

Execute

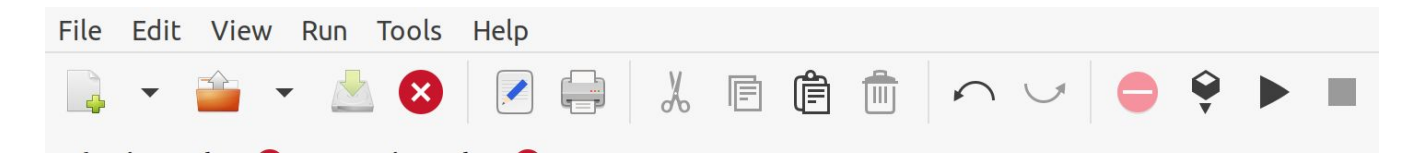

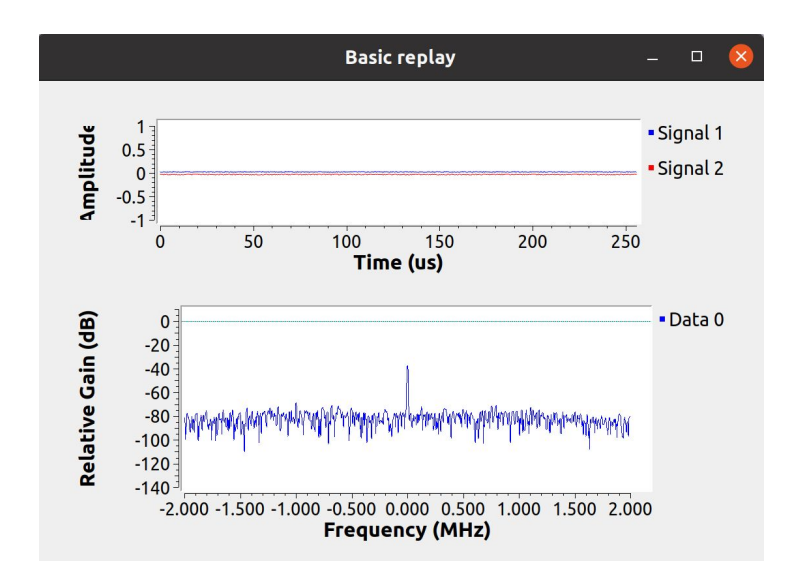

### Right-click -> disable

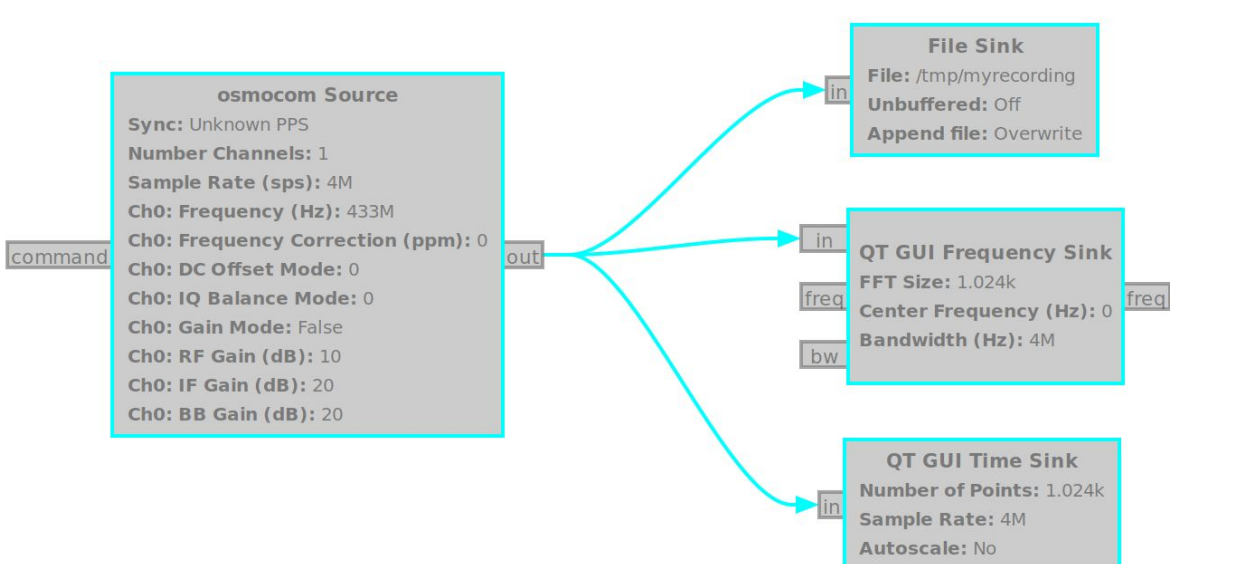

## Replay

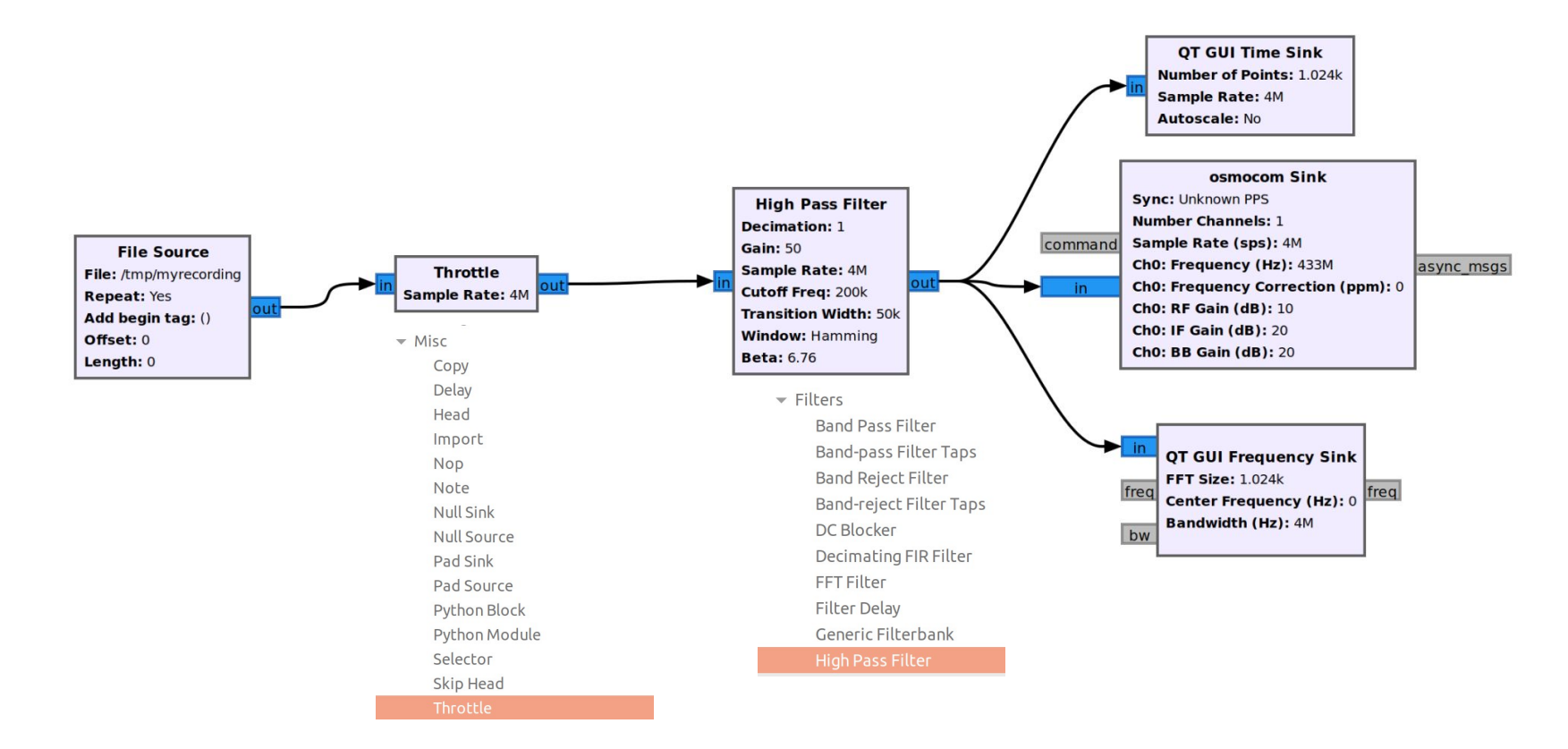

# SDR Demo

• Decode Key Fob Signal

### **GNU Radio – Decoding Key Fob Signal**

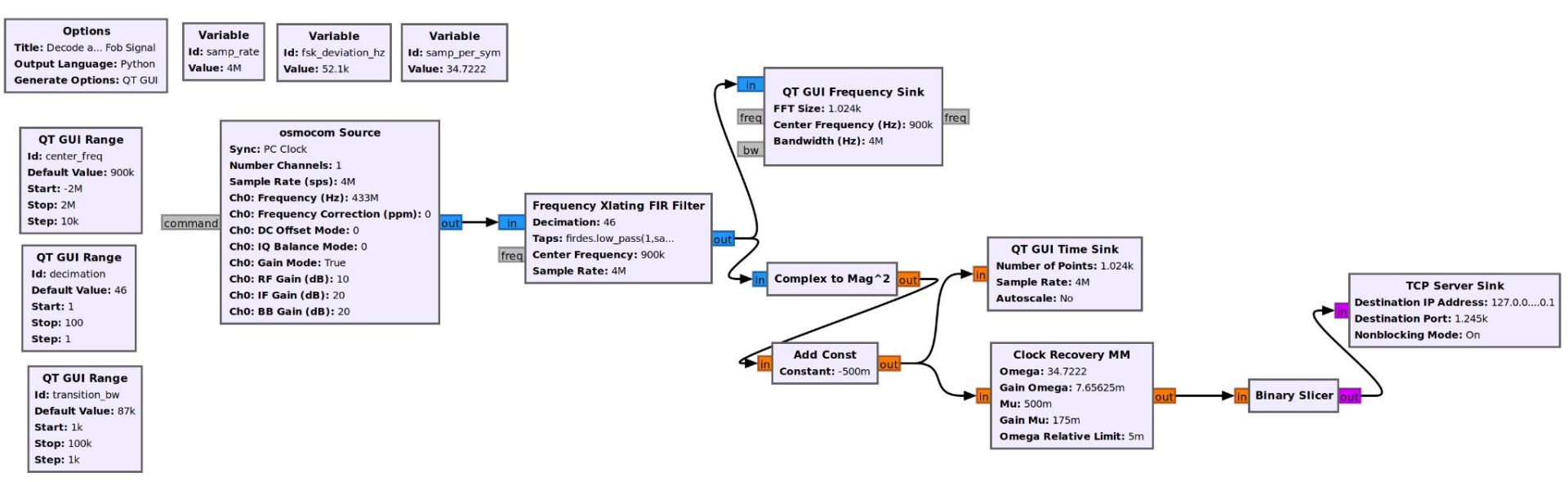

#### **GNU Radio – Decoding Key Fob Signal**

nc 127.0.0.1 1245 | xxd | grep 101

| 00002480: | 0100 | 0001 | 0100 | 0101 | 0001 | 0001 | 0100 | 0001 |  |
|-----------|------|------|------|------|------|------|------|------|--|
| 00002490: | 0001 | 0001 | 0000 | 0101 | 0001 | 0100 | 0100 | 0100 |  |
| 000024a0: | 0001 | 0001 | 0000 | 0100 | 0001 | 0001 | 0001 | 0101 |  |
| 00002500: | 0100 | 0100 | 0100 | 0101 | 0001 | 0100 | 0001 | 0100 |  |
| 00002520: | 0000 | 0100 | 0101 | 0001 | 0100 | 0100 | 0001 | 0000 |  |
| 00002530: | 0100 | 0101 | 0001 | 0001 | 0100 | 0100 | 0101 | 0000 |  |
| 00002540: | 0100 | 0100 | 0100 | 0100 | 0001 | 0000 | 0101 | 0000 |  |
| 00002550: | 0101 | 0001 | 0001 | 0001 | 0001 | 0000 | 0101 | 0001 |  |
| 00002560: | 0100 | 0100 | 0001 | 0000 | 0101 | 0001 | 0001 | 0100 |  |
| 00002570: | 0001 | 0100 | 0101 | 0001 | 0000 | 0100 | 0001 | 0100 |  |
| 00002580: | 0100 | 0100 | 0100 | 0101 | 0001 | 0100 | 0100 | 0100 |  |
| 00002590: | 0101 | 0000 | 0100 | 0101 | 0001 | 0100 | 0100 | 0100 |  |
| 000025a0: | 0101 | 0000 | 0101 | 0001 | 0001 | 0100 | 0100 | 0100 |  |
| 000025b0: | 0101 | 0100 | 0001 | 0100 | 0001 | 0000 | 0101 | 0001 |  |
| 000025c0: | 0100 | 0001 | 0001 | 0100 | 0101 | 0000 | 0100 | 0101 |  |
| 000025e0: | 0100 | 0001 | 0000 | 0101 | 0000 | 0100 | 0100 | 0001 |  |
| 000025f0: | 0100 | 0101 | 0000 | 0101 | 0100 | 0001 | 0001 | 0001 |  |
| 00002610: | 0000 | 0101 | 0100 | 0100 | 0100 | 0001 | 0000 | 0101 |  |
| 00002620: | 0001 | 0001 | 0001 | 0100 | 0100 | 0101 | 0000 | 0101 |  |
| 00002640: | 0100 | 0001 | 0100 | 0101 | 0001 | 0001 | 0100 | 0001 |  |
| 00002650: | 0001 | 0001 | 0000 | 0101 | 0001 | 0100 | 0100 | 0100 |  |
| 00002660: | 0001 | 0001 | 0000 | 0100 | 0001 | 0001 | 0001 | 0101 |  |
| 00002670: | 0101 | 0000 | 0000 | 0000 | 0000 | 0000 | 0000 | 0000 |  |

### Thank you! - Happy Hacking

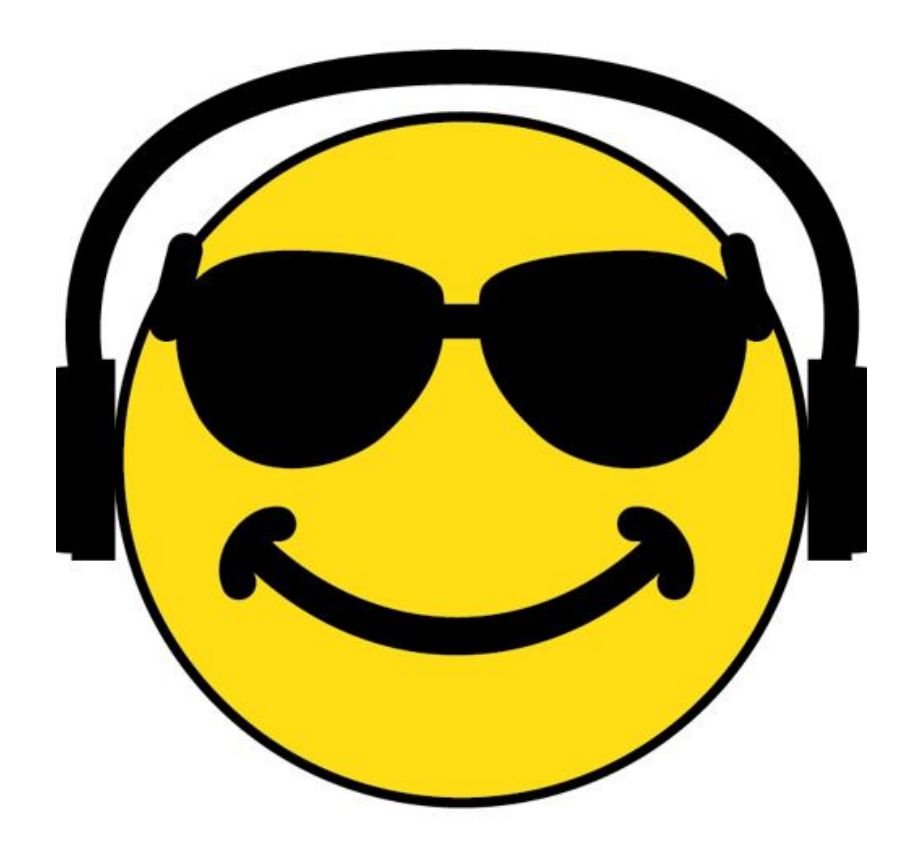